## Számlakészítés a SPRINT programmal

A jelen dokumentáció leírás a 2016. január 1 után kiadott SPRINT programmal végezhető számlakészítéshez.

A dokumentáció nem tartalmazza a SPRINT program telepítési módjait használatbavételének lehetséges lépéseit, a program logikai- és menürendszerének, valamint a sztenderd funkciók alkalmazásának leírását. Ezekről részletes leírások a http://www.cobrasprint.hu/support.html internetes címen állnak rendelkezésre.

A Sprint program a számlázáson kívül egyéb gazdasági feladatok végzésére is alkalmas. Alkalmas

- partnerek (vevők, szállítók ügynökök és egyéb partnerek) adatainak nyilvántartására,
- értékesítésre kerülő termékek nyilvántartására,
- naprakész raktári könyvelés vezetésére, és
- a kiállított számlák kiegyenlítésének nyilvántartására.

Az ezen feladatok végzéséhez tartozó felhasználói leírások szintén a <u>http://www.cobrasprint.hu/support.html</u> internetes címen találhatók, ahol a program folyamatos fejlesztése során bekövetkezett változások alapján a program fejlesztője (Intelix Bt.) a leírásokat folyamatosan karbantartja.

A program 2016. január 1-től érvényes változata biztosítja a program használatára jogosult részére a számlázásra vonatkozó érvényes törvények és rendeletek betartását.

Ehhez nyújt segítséget a jelen dokumentáció.

# Bejelentési kötelezettség

A vonatkozó rendelet bejelentési kötelezettséget ír elő a számlázó programot használó adózó részére.

A bejelentési kötelezettséghez a szükséges adatokat a programhasználati jogosultság vásárlásakor rögzített adatok biztosítják, ami a program használata során kiolvasható, részben a számlázás során használt SPRINT program ablakából indítva a **Támogatás/Névjegy** menüpontot, a menüpont hatására megnyíló ablakból, és részben a <u>http://www.cobrasprint.hu/ngm\_form.html</u> lapot megnyitva, ahonnan kimásolható a program fejlesztőjének és forgalmazójának adata.

A bejelentési kötelezettséghez szükséges program név, azonosító és érvényes

#### használata.

| 📀 Cobra Sprint - [Sprin | t)                                                                                               |       |                             |
|-------------------------|--------------------------------------------------------------------------------------------------|-------|-----------------------------|
|                         | Cobra Sprint                                                                                     |       |                             |
|                         | Általáno                                                                                         | os Mi | ntacég 📑                    |
|                         | Ablakok                                                                                          | Támo  | ogatás Kilépés 🔤 🗗 🗙        |
| Novinátor               | Consist                                                                                          | 0     | Tartalomjegyzék             |
| Navigator 🔍             | Sprint                                                                                           | 0     | Keresés                     |
|                         | • Számlák 🎒 szereszérek 🎦 • Számlatömbök • Daktári könyvoló                                      | ×     | Névjegy                     |
| Információ              | - Szamiak Egyszerüsien - Szamiatombok - Kaktan Konyvere                                          | 5     | Licenc                      |
| <u> </u>                |                                                                                                  | 6     | Verzió frissítés            |
| <b>.</b> .              | <ul> <li>Szállítólevelek</li></ul>                                                               |       | Regisztráció és megrendelés |
| Sprint                  | Raktári mozgások szállítólevelei Szállítólevelek tömbjei és kapcsolatai Egy vagy több raktár adı | 0     | Kapcsolat                   |
|                         | <ul> <li>Proforma számlák</li> <li>Proforma tömbök</li> <li>Kiegyenlítések</li> </ul>            |       | Észrevétel email-ben        |
| Számlák                 | Proforma számlák keresése Proforma számlák tömbjei Számlák banki vagy kp.                        |       | Távfelügyelet               |
| Szdífildk               | Törzesdatok                                                                                      | 0     | Honlap                      |
|                         |                                                                                                  | _     |                             |

| Névjegy                      |                    |                                  | x            |
|------------------------------|--------------------|----------------------------------|--------------|
|                              |                    |                                  |              |
| Cobra                        | Sprint             | 6.0                              |              |
|                              | Szerzői jogok (c)  | v6.0-2016.0<br>2010-2015 Intelia | 1.11<br>(Bt. |
| Regisztráció                 |                    |                                  |              |
| Regisztrált név              | Általános Mintacég |                                  | ~            |
| Regisztrált verzió           | 6.0                |                                  |              |
| Regisztrációs dátum          | 2013.02.04.        |                                  | - 11         |
| Vevőazonosító                | 1436               |                                  |              |
| Tételszám korlát             | -                  |                                  |              |
| Dátum korlát                 | -                  |                                  | =            |
| Felhasználó korlát           | 1                  |                                  | - 11         |
|                              |                    |                                  | -            |
| Opciok<br>Grálikálovalak men |                    | ~                                |              |
| Szallitőlevelek max          | -                  |                                  |              |
| Kiegyeniitesek               | <b> </b> •         |                                  |              |
| Kiegyeniitesek max           | -                  |                                  |              |
| Egyeb szamiak                |                    |                                  |              |
| Raktan konyveles             | <b> </b> •         |                                  |              |
| Täbb saktés                  | -                  |                                  |              |
|                              |                    |                                  |              |
| C-Szamia<br>VI S expert      |                    |                                  |              |
| ALS EXPORT                   | J•                 |                                  |              |
|                              |                    |                                  |              |
|                              | Ok                 | Licenc betöltés                  | æ            |

A jelen mintán látható

A program neve:

A program azonosítója:

Cobra Sprint 1436 A program beszerzésének időpontja (Regisztrációs dátum): 2013.02.04.

(Az Általános mintacég a 1436 azonosítóval rendelkező Cobra Sprint programot a Regisztrációs dátum időpontjától kezdődően használhatja számla kiállításhoz, tehát a Programhasználat kezdete a regisztrációs dátumot megelőző dátum nem lehet.)

A <u>http://www.cobrasprint.hu/ngm\_form.html</u> lapon olvasható a program gyártó és forgalmazó adatai:

A szoftver fejlesztője Intelix Bt. Adószám: 21528264-3-13

A szoftver forgalmazója Cobra Computer Kft. Adószám: 12103519-2-41

## A jelen dokumentáció felhasználása

A dokumentáció első fejezete tartalmazza a számlakészítés elkezdéséhez szükséges alapadat felvételezések módját, és a lehetséges paraméterbeállításokat, melyek a normál-, egyszerűsített- és proforma számlakészítéshez szükséges alapvető előkészítési munkák.

Ennek megfelelően, ebben a fejezetben a programból indítható, ritkán használatos, de a számlakészítés érdekében nagyon fontos menüpontokról lesz szó.

Az éles számlakészítés elkezdése előtt az itt leírt beállítási-paraméterezési lehetőségeket át kell tanulmányozni, és mindenki a céljainak megfelelően kell, hogy alkalmazza.

Ismertetésre kerülnek olyan menüpontok is, amelyekben végrehajtható beállítások később is elvégezhetők, amikor kiderül, hogy szükségesek, de egy részük olyan, ha elmaradnak az ott végrehajtható alapadat felvételezések és beállítások, akkor az megakadályozza a számlakészítést, vagy csak hibás számla lesz készíthető.

A <u>második fejezet</u> leírás a számlakészítés végzéséhez, az elkészített számlákból lehetséges lekérdezések indításához.

A <u>harmadik fejezet</u> bemutatja a SPRINT program által biztosított lehetőségek kihasználásával történő számlázást, ami gyorssá és kényelmessé teheti a számlázást.

A <u>negyedik fejezet</u> leírás azok részére, akik a számlázó program segítségével állítanak ki számlához hasonló adattartalommal, nem könyvelendő, adóügyi vonzattal nem rendelkező szállítólevelet vagy proforma számlát.

Az ötödik fejezet ritkán előforduló műveletek végrehajtásához tartalmaz leírást.

Ezek első soron a rendszergazda szempontjából nélkülözhetetlenek.

## 1. Számlázás előkészítése

Vevő részére számlakiállítás csak érvényes jogosultsággal rendelkező programmal végezhető.

Az első számla kiállítása előtt létre kell hozni azokat az adatokat amelyek a számlakiállítás alapfeltételei.

llyen adatok például a saját cég adatai, bank adatok, devizanemek, számlatípusok, számlaállományok, stb.

Ezeket az adatokat többnyire csak egyszer, az induláskor kell rögzíteni, vagy ha valamilyen változás következik be (cég neve, címe, bankváltás, évváltás, stb.), vagy amikor szükségessé válik egy új devizanem, számlaállomány (Számlatömb) alkalmazásba vétele.

Az adatok rögzítéséhez a menüpontok egy része, mint a Saját cég neve, címe és a különböző állományok (tömbök) létrehozására alkalmas menüpontok ki vannak vezetve a főablak grafikus menüjébe is, de vannak menüpontok, amelyek csak a Navigátor

oszlopból a Sprint ikon melletti kis háromszög jelre Sprint kattintva a lenyíló menüből választva indíthatók. Az így megnyitható menüre hivatkozás a továbbiakban Főmenü.

A lenyíló menüben a négy utolsó menüpont, az Alap adatok, Listák, Beállítások és Karbantartás, gyűjtőmenük, amit jelez a menü megnevezések melletti kis háromszög is. Ezek bármelyikét kijelölve, láthatóvá válik a további bontás, illetve az adott gyűjtőmenühöz tartozó indítható menüpontok.

Az alábbi ábrán az Alap adatok gyűjtőmenü van kijelölve, így annak a tovább bontása látható, de hasonlóan megnyílik a **Beállítások** vagy **Karbantartás** gyűjtőmenü, ha arra irányítódik a kijelölés.

(Az Alap adatok alábontásaként megjelenő menüpontok többsége szorosan kapcsolódik a számlakészítéshez egy kisebb része viszont nem kapcsolódik közvetlenül a számlakészítéshez, ezért azok részletes leírása a jelen dokumentációnak nem része.)

| ( | ) Cob | bra Sprint - [Sprint]                                                                                                    |                                                   |                                                                                                    |                                                                           |                                                                                                   |                                                                                |                                                                                           |                                                                       |           | X       |
|---|-------|----------------------------------------------------------------------------------------------------|---------------------------------------------------|----------------------------------------------------------------------------------------------------|---------------------------------------------------------------------------|---------------------------------------------------------------------------------------------------|--------------------------------------------------------------------------------|-------------------------------------------------------------------------------------------|-----------------------------------------------------------------------|-----------|---------|
| Г |       | •                                                                                                    |                                                   |                                                                                                    |                                                                           | Cobra                                                                                             | Sprint                                                                         |                                                                                           |                                                                       |           |         |
|   | Ŀ     | X ——                                                                                                    |                                                   |                                                                                                    |                                                                           |                                                                                                   |                                                                                |                                                                                           | Általános Mintacég                                                    |           |         |
|   |       |                                                                                                    |                                                   |                                                                                                    |                                                                           |                                                                                                   |                                                                                |                                                                                           | Ablakok Támogatás                                                     | Kilépés _ | . 8 ×   |
|   |       |                                                                                                    |                                                   |                                                                                                    |                                                                           |                                                                                                   |                                                                                |                                                                                           |                                                                       |           |         |
|   | Na    | nvigátor ⊙                                                                                                    |                                                   |                                                                                                    |                                                                           |                                                                                                   | Sprint                                                                         |                                                                                           |                                                                       |           |         |
|   |       | Információ                                                                                                    | <ul> <li>Szá</li> <li>Szá</li> <li>Rak</li> </ul> | ámlák <sup>®</sup> ) Egyszerűsítet<br>mlák keresése, nyomtatása<br>állítólevelek<br>tári mozgások szállítólevelei | t 🎦                                                                       | <ul> <li>Számlatömb<br/>Számlatömbök je</li> <li>Szállítólevél<br/>Szállítólevelek tör</li> </ul> | <b>ök</b><br>Ilemzői és kapcsolata<br><b>tömbök</b><br>nbjei és kapcsolatai    | <ul> <li>Raktári kö<br/>Bevételezés, ki</li> <li>Raktárak<br/>Egy vagy több</li> </ul>    | inyvelések \Upsilon<br>adás, eladás, vásárla<br>raktár adminisztráció | ]<br>ás   |         |
|   |       | <u>S</u> zámlák<br>Új s <u>z</u> ámla<br>Új <u>eg</u> yszerűsített szá                                                             | imla                                              | <b>oforma számlák</b><br>forma számlák keresése<br>zsadatok                                                       | 2                                                                         | <ul> <li>Proforma tör<br/>Proforma számlál</li> </ul>                                             | <b>mbök</b><br>« tömbjei                                                       | <ul> <li>Kiegyenlíte<br/>Számlák banki</li> </ul>                                         | é <b>sek</b> 🞦<br>vagy kp. kiegyenlítés                               | )<br>sei  |         |
|   |       | Sza <u>m</u> latombok<br>Szállítólevelek<br>Új szállítólevél<br>Szállítólevél töm <u>b</u> ök<br>Pr <u>o</u> forma számlák         | ـــــــــــــــــــــــــــــــــــــ             | rtnerek<br>ők, ügyfelek címei és elérhet<br>sorolások<br><u>G</u> yűjtőkódok                                      | tőségei<br>rolása                                                         | <ul> <li>Termékek<br/>Áruk és szolgáltat</li> <li>Termékcsop<br/>Áru és szolgáltatá</li> </ul>    | iások, árak<br>ortok<br>isi csoportok kialakítá                                | <ul> <li>Gyűjtőkód<br/>Projektek, költs</li> <li>Deviza árfi<br/>Devizanemek é</li> </ul> | ok<br>séghelyek, költségner<br>olyamok<br>si árfolyamaik              | mek       |         |
|   |       | Új pro <u>f</u> orma számla<br>Proforma tömbö <u>k</u><br>Raktár <u>i</u> könyv.<br>Új könyvelés                                   |                                                   | <u>T</u> ermékcsoportok<br>Eizetési módok<br>Á <u>r</u> formák<br><u>E</u> ladási ár generálás                    |                                                                           | <ul> <li>Arformák<br/>Eladási árak képle</li> </ul>                                               | etei                                                                           | <ul> <li>Fizetési me<br/>Fizetés típusai</li> </ul>                                       | ó <b>dok</b><br>és határidők                                          |           |         |
|   |       | Új kö <u>n</u> yvelés Eladasi ar generalas<br>Iermékek <u>B</u> esorolások<br>Új termék <u>S</u> zámlatípusok<br>Deviza árfolyamok |                                                   | ik                                                                                                    | <ul> <li>Napló lista<br/>Raktári könyvelés</li> <li>Vevő lista</li> </ul> | áttekintése                                                                                       | <ul> <li>Karton list</li> <li>Raktári könyvei</li> <li>Leltár lista</li> </ul> | a<br>lés árunként                                                                         |                                                                       |           |         |
|   |       | Kiegyenlítések<br>Új kiegyenlítés                                                                                                  |                                                   | ÁF <u>A</u> kulcsok<br>Jellemzők                                                                                  |                                                                           | Számlaforgalom (                                                                                  | oartnerek szerint                                                              | Leltár lista rakt                                                                         | áranként                                                              |           |         |
|   |       | <u>P</u> artnerek<br>Úi partner                                                                                                    |                                                   | Mennyiségi egységek                                                                                               |                                                                           |                                                                                                   |                                                                                |                                                                                           |                                                                       | v6.0-201  | 5.01.11 |
|   |       | Alan adatok                                                                                                    | •                                                 | M <u>o</u> zgásnemek<br>Bankok                                                                                    | ltalános mi                                                               | intacég / sprint                                                                                  | 9 v6.0                                                                         |                                                                                           |                                                                       |           |         |
| - |       | Listák                                                                                                    |                                                   | Bankok                                                                                                    |                                                                           |                                                                                                   |                                                                                |                                                                                           |                                                                       |           | -       |
|   |       | Beállítások                                                                                                    |                                                   |                                                                                                    |                                                                           |                                                                                                   |                                                                                |                                                                                           |                                                                       |           |         |
|   |       | Karbantartás                                                                                                    | •                                                 |                                                                                                    |                                                                           |                                                                                                   |                                                                                |                                                                                           |                                                                       |           |         |

#### 1.01 Saját cég adatainak rögzítése

A saját cég adatok rögzítése elvégezhető a grafikus menüből a **Saját cég** menüpontot indítva, vagy a **Karbantartás/Saját cég** menüpont hatására megnyíló ablakban.

A megnyíló ablakba rögzített cég adatokat használja fel a program a számla készítésekor mint szállítói adatokat. Ezek az adatok a számla kiállítása során már nem változtathatók meg, ezért, ha az adatokban bármilyen változás következik be, azt a változást követő első számla kiállítása előtt ebben az ablakban kell átvezetni.

Kivétel ez alól a **Számlavezető bank** neve és a **Számlaszám**. Ha a cégnek csak egy bankszámlaszáma van, akkor a **Saját cég** ablakban megadott bank nevet és számlaszámot nyomtatja a program minden számlára, de ha több számlaszámmal is rendelkezik a cég, akkor számlaállományonként a számlatömbhöz rögzítheti, hogy az állományba rögzített számlákra milyen bank nevet és számlaszámot nyomtasson a program.

Fontos a cím adat megadásakor a cím bontásának megfelelő kitöltés.

A **Közterület típusa** mezőbe az a közterület típus írható, ami ténylegesen létezik, és a NAV bevallásoknál alkalmazható.

| Cég adatok        |                                                                              |  |  |  |  |  |  |
|-------------------|------------------------------------------------------------------------------|--|--|--|--|--|--|
| Név               | Általános mintacég                                                           |  |  |  |  |  |  |
| Hosszú név        | Általános mintacég neve a bizonylaton                                        |  |  |  |  |  |  |
| Ir.szám/település | 2345 Apaj Ker. Ország                                                        |  |  |  |  |  |  |
| Cím               | Utca Közt.típus Házszám Épület Lépcsőház Emelet Ajtó<br>Fő u. 12.            |  |  |  |  |  |  |
| Számlavezető bank | OTP Bank         Számlaszám         1111111         2222222         33333333 |  |  |  |  |  |  |
| Adószám           | 12345678-9-10                                                                |  |  |  |  |  |  |
| EU adószám        | HU12345678 Működési eng. szám                                                |  |  |  |  |  |  |
| Csoportos adószám | 23456789-0-10 Működési nyilv. szám                                           |  |  |  |  |  |  |
| TB törzsszám      | GLN                                                                          |  |  |  |  |  |  |
|                   |                                                                              |  |  |  |  |  |  |

#### 1.02 Bankok

A **Bankok** ablak csak a **Főmenüből** indítva az **Alap adatok/Bankok** menüpont hatására nyitható meg.

A Sprint program éles telepítését követően alapállapotban az ablakban két bank megnevezése látható.

Az ablakhoz **Új** funkciót indítva, a **Jellemzők** részben látható mezők kiürülnek és meglehet adni az új bank adatait. A **Kód** mezőt a program tölti ki.

Megadva a szükséges adatokat, a **Rögzít** funkció hatására az új kódon a program eltárolja az új bank adatait.

Ha szükséges a számlázás során a **Swift** kód számlára nyomtatása, akkor azt az adatot a megfelelő bankhoz ebben az ablakban kell megadni, kiegészítve a bankhoz rögzített adatokat.

| Kód    | Rövidnév       | Név        | SWIFT    | Ir.szám | Város          | Utca |   |
|--------|----------------|------------|----------|---------|----------------|------|---|
| 1      | ERSTE          | ERSTE Bank | GIBAHUHB |         |                |      |   |
| 2      | OTP            | OTP Bank   | OTPVHUHB |         |                |      |   |
| 3      | CitiBank       | Citi Bank  | CITIHUHX |         |                |      |   |
|        |                |            |          |         |                |      |   |
|        |                |            |          |         |                |      |   |
|        |                |            |          |         |                |      |   |
|        |                |            |          |         |                |      |   |
|        |                |            |          |         |                |      |   |
|        |                |            |          |         |                |      |   |
|        |                |            |          |         |                |      | Ξ |
|        |                |            |          |         |                |      |   |
|        |                |            |          |         |                |      |   |
|        |                |            |          |         |                |      |   |
|        |                |            |          |         |                |      | - |
|        |                |            |          |         |                |      |   |
| Jeller | mzok           |            |          |         |                |      |   |
| Rövid  | l név CitiBank | Kód 3      | Ir.szám  |         | <u>Helyséq</u> |      |   |
| Név    | Citi Bank      |            | Utca     |         |                |      | ٦ |
| CWIET  |                |            | Orozácká | -       | Orazáa         |      | 5 |
| SWIF   | CITHONX        |            | Urszagko | u       | Orszag         |      |   |

#### 1.03 Mennyiségi egységek

A **Mennyiségi egységek** ablak csak a **Főmenüből** indítva az **Alap adatok/Mennyiségi egységek** menüpont hatására nyitható meg.

A Sprint program éles telepítését követően alapállapotban az ablakban a leggyakrabban alkalmazott mennyiségi egységek láthatók, amelyek a számla kiállítása során a tételsorokhoz választhatók.

| Mennyiségi egység    | • |
|----------------------|---|
| db                   |   |
| doboz                |   |
| g                    | = |
| karton               |   |
| kg                   | - |
| l                    |   |
| m                    |   |
| m2                   |   |
| m3                   |   |
| mázsa                |   |
| mm                   | + |
|                      |   |
| Név <mark>óra</mark> |   |

Az ablakhoz Új funkciót indítva kiürül a Név mező, ahova beírható egy új mennyiségi

egység, például az "**óra**", ami szolgáltatás jellegű munkák számlázásához szükséges lehet. A **Rögzít** funkció hatására tárolásra kerül az új mennyiségi egység.

## 1.04 ÁFA kulcsok

Az **ÁFA kulcsok** ablak csak a **Főmenüből** indítva az **Alap adatok/ÁFA kulcsok** menüpont hatására nyitható meg.

| Érvényes                                                          | ÁFA1                | ÁFA2      | ÁFA3     |     |
|-------------------------------------------------------------------|---------------------|-----------|----------|-----|
| 2004.01.01.                                                       | 5,0000              | 15,0000   | 25,0000  |     |
| 2006.01.01.                                                       | 5,0000              | 15,0000   | 20,0000  | =   |
| 2009.07.01.                                                       | 5,0000              | 18,0000   | 25,0000  |     |
| 2012.01.01.                                                       | 5,0000              | 18,0000   | 27,0000  |     |
| in the second                                                     |                     |           |          | -   |
| <ul> <li>AFA kulcs értékel<br/>Érvényesség<br/>kezdete</li> </ul> | 1.                  | 2.        | 3.       |     |
| 2004.01.01.                                                       | 5,0000<br>legkisebb | < 15,0000 | < 25,000 | abb |

A Sprint program éles telepítését követően alapállapotban az ablakban 2004.01.01-től tárolja a program az érvényes áfakulcsokat.

Csak akkor lehet szükség új sor rögzítésére, ha egy adott dátummal kezdődően megváltoznak az áfakulcsok. Ha ez bekövetkezik, akkor **Új** funkciót indítva, a kezdő dátum utáni mezőkbe növekvő sorrendben maximum három százalék adat rögzíthető.

Ha a három kulcs helyett két értékes kulcs lép életbe, akkor az első mezőbe nullát (0) kell rögzítés előtt írni.

## 1.05 Devizanemek

Az **Devizanemek** ablak csak a **Főmenüből** indítva az **Alap adatok/Devizanemek** menüpont hatására nyitható meg.

| MNB kód  | Devizanév       | Egység | Fontosság   | *  |
|----------|-----------------|--------|-------------|----|
| CHF      | Svájci frank    | 1      | 100         |    |
| EUR      | Euro            | 1      | 100         |    |
| GBP      | Angol font      | 1      | 100         |    |
| USD      | Amerikai dollár | 1      | 100         | =  |
| 2.11     |                 |        |             | •  |
| <u> </u> |                 | Váltá  | si          |    |
| MNB kód  | Név             | egyse  | ég Fontossá | ig |
| CHF      | Svájci frank    |        | 1 100       | )  |

A Sprint program éles telepítését követően az ablakban négy devizanem van, amint az a mintán látható.

Ha szükséges további devizanem felvétele, mert lesz számlakiállítás például svájci frankban is, akkor az ablakra Új funkciót indítva, az üres mezőket a szükséges adatokkal kitöltve, **Rögzít** funkció után a táblázat bővül az új devizával. A **Fontosság** mezőbe beírt számmal csak a devizák megjelenítési sorrendje szabályozható.

#### 1.06 Deviza árfolyamok

A **Deviza árfolyamok** ablak megnyitható a grafikus menüből **Deviza árfolyamok** menüpontot indítva, vagy a **Főmenüből** az **Alap adatok/Deviza árfolyamok** menüpont hatására.

A Sprint program éles telepítését követően az ablak alapállapotban üres.

|                                  | Deviza árfolyamok       |         |       |                    |  |  |  |
|----------------------------------|-------------------------|---------|-------|--------------------|--|--|--|
| Szűrés<br>Devizanem<br>USD ▼     | Dátum tartomá<br>Összes | ny<br>🔽 |       | MNB árf. betöltése |  |  |  |
| Devizanem                        | Érvényes                | Vétel   | Közép | Eladás             |  |  |  |
|                                  |                         |         |       |                    |  |  |  |
|                                  |                         |         |       |                    |  |  |  |
| — <u>J</u> ellemzők <sup>.</sup> | Érvényes                | Vétel   | Közép | Eladás             |  |  |  |

Ha a számítógépről van internet hozzáférés, akkor az ablak jobb-felső sarkában látható

MNB árf. betöltése funkciós gomb hatására a **Devizanem** mezőbe kiválasztott devizához letölti a program a tárgyév január 1-től érvényes árfolyamokat.

Ha a devizás számlák kiállításához az MNB árfolyamok lesznek felhasználva, akkor az MNB árfolyam betöltést célszerű minden olyan devizanemet kiválasztva elvégezni, amilyen devizanemben lesz számlakiállítás.

A program, MNB árfolyam letöltést alkalmazva, a program a Vétel, Közép és Eladás árfolyam mezők mindegyikébe ugyanazt az árfolyamot rögzíti, mert az MNB csak egy árfolyam adatot biztosít. Ha szükséges a saját bank vételi és eladási árának vezetése, akkor azokkal az adatokkal soronként végrehajtható a módosítás.

Az árfolyam adatok, soronként Új funkciót indítva kézzel is rögzíthetők.

A kézzel rögzítéshez a **Devizanem** mezőbe ki kell választani a megfelelő devizát, majd Új funkciót indítva a **Jellemzőkhöz** tartozó mezőkben szabadon választott dátumonként megadhatók az árfolyam adatok.

A program az adatsor rögzítése után Érvényességi dátumra rendezve tárolja a program az adatokat.

A **Devizanem** mezőt lenyitva, választani lehet az előző menüpontban látható devizák közül.

A **Dátumtartomány** mezőbe a **10 nap**, **30 nap**, **Összes** és **Év** beállítások közül lehet választani.

A választás után a **Frissít** hatására a letöltött, vagy egyénileg rögzített adatok közül a beállított szűrési feltételeknek megfelelő árfolyam adatok lesznek láthatóak az ablakban.

Devizás számlát kiállítva az aktuális árfolyamot a számlához akkor ajánlja fel a program,

ha a kiállítás dátumához van rögzített árfolyam. Ha az adott dátumhoz nem talál a program árfolyamot, akkor visszamenőleg a legközelebbi dátumhoz tartozó árfolyamot ajánlja fel. Ha egyáltalán nincs rögzítve árfolyam, akkor a számla kiállítása során az árfolyam mezőt üresen ajánlja fel a program.

#### 1.07 Számlatípusok

Az **Számlatípusok** létrehozására szolgáló ablak csak a **Főmenüből** indítva az **Alap** adatok/Számlatípusok menüpont hatására nyitható meg.

Ebben a menüpontban első soron a különböző adóügyi vonzattal rendelkező általános számlák (nem az egyszerűsített számla) valamilyen megkülönböztetésére, csoportosíthatóságára van lehetőség.

Ha az általánosan kezelt nem egyszerűsített számlát normál számla típusnak tekintjük, akkor az itt létrehozandó különböző típusokat altípusoknak is nevezhetnénk.

Olyan altípusok hozhatók létre, mint például az előleg számla, ami akkor is, ha **Számla** szerepel a fejlécében, és akkor is, ha **Előleg számla**, megfelel a törvényi előírásoknak, de azon az alapon, hogy a **Számla kereső** ablakban a **Típus** mezőben az **Előleg számla** felitat lesz látható, a számla szükség esetén könnyebben kiválasztható.

A Sprint program éles telepítését követően az ablak alapállapotban üres.

A Sprint programmal számlatípusok definiálása nélkül is lehet számlázási munkát végezni.

Ha nincsenek rögzítve számlatípusok, akkor a számla kiállításakor nincs mód a számla típus szerinti megkülönböztetésére, illetve megjelölésére, továbbá minden kiállított számlát nyomtatva, függetlenül attól, hogy az **Normál**, **Érvénytelenítő** vagy **Helyesbítő** a nyomtatás fejlécében a megnevezés **SZÁMLA**.

Számlatípusok rögzítésével a számla kiállításakor kiválasztható lesz, hogy az éppen **Normál**, **Érvénytelenítő** vagy **Helyesbítő**, és a hozzárendelt típus alapján mi nyomtatódjon a számla fejlécébe a **SZÁMLA** felirat helyett.

Ezenkívül áttekintve a kiállított számlákat a számla kereső ablakban a típus, mint számlánkénti információ segíti a rögzített számla kiválasztását.

| Kód             | Név   |                | Fejléc |             | Készlet. | Alaptípus |   |
|-----------------|-------|----------------|--------|-------------|----------|-----------|---|
|                 |       |                |        |             |          |           |   |
|                 |       |                |        |             |          |           |   |
|                 |       |                |        |             |          |           | _ |
|                 |       |                |        |             |          |           | _ |
|                 |       |                |        |             |          |           | _ |
|                 |       |                |        |             |          |           | _ |
|                 |       |                |        |             |          |           |   |
| – <u>J</u> elle | mzők  |                |        |             |          |           |   |
| Név             |       |                |        | Készletcsök | kentés   |           |   |
| Foiló           | -     |                |        |             |          |           |   |
| l ejie          |       |                |        |             |          |           |   |
| Alap            | típus |                |        |             |          |           |   |
|                 | _     | Normál         |        |             |          |           | _ |
|                 |       | Ervenytelenitó |        |             |          |           |   |
|                 |       | Helvesbítő     | -      |             |          |           |   |

A típusokat négy alaptípus felhasználásával lehet kialakítani.

Az alaptípusok között szerepel a **Proforma** alaptípus is, ami adóügyi vonzattal nem rendelkező bizonylat. A **Proforma** alaptípushoz létrehozott típus esetében a típushoz itt megadott **Fejléc** nem érvényesül a proforma számla nyomtatásakor, ugyanis a **Proforma** felirat a számla fejlécében egyéb specialitás eredménye.

Ezen specialitások egyike, hogy a **Számlatípusok** ablakban a **Proforma** számlatípus csak <u>a harmadik sorban szerepeltethető</u>, és nem szerepelhet a harmadik sorban más, csak a proforma számlatípus. Még akkor is, ha a programot alkalmazó felhasználó nem állít ki proforma számlát soha.

Aki proforma számlát is fog készíteni a programmal, az a jelen dokumentáció negyedik fejezetében részletesen tájékozódhat a proforma és az egyéb adóügyi vonzattal nem rendelkező hasonló bizonylatok készítését biztosító beállítási lehetőségekről.

A jelen ablakban létrehozható típushoz rendelt fejléc felirat csak a többi három alaptípus (Normál, Érvénytelenítő vagy Helyesbítő) esetében érvényesül a számla nyomtatásakor.

Típusokat kialakítva, a számla kiállításakor mindig az első helyen rögzített típust ajánlja fel alapértelmezetten a program, ezért első helyre a legsűrűbben előforduló **Normál** számlát kell **Rögzíteni**.

A többi számlatípus a második és negyedik, vagy ha szükséges, a negyedik utáni további helyeken rögzíthető. (Fontos: mivel <u>a harmadik helyen csak a **proforma** lehet</u>.)

Az ablakra **Új** funkciót indítva a **Jellemzők** alatti három mezőbe megadva a **Név** és **Fejléc** megnevezéseket, valamint kiválasztva a típushoz rendelt **Alaptípust**, **Rögzít** funkció hatására tárolódik el az ablakba létrehozott típus.

A rögzített típushoz a program adja a Kód mezőbe a következő sorszámot.

|                 | Számlatípusok  |                       |          |                |   |  |  |  |  |  |
|-----------------|----------------|-----------------------|----------|----------------|---|--|--|--|--|--|
| Kód             | Név            | Fejléc                | Készlet. | Alaptípus      | ~ |  |  |  |  |  |
| 1               | Normál számla  | SZÁMLA                |          | Normál         |   |  |  |  |  |  |
| 2               | Érvénytelenítő | Érvénytelenítő számla |          | Érvénytelenítő | Ξ |  |  |  |  |  |
| 3               | Prforma        | Proforma              |          | Proforma       |   |  |  |  |  |  |
| 4               | Helyesbítő     | Helyesbítő számla     |          | Helyesbítő     |   |  |  |  |  |  |
| 5               | Előleg számla  | Előleg számla         |          | Normál         |   |  |  |  |  |  |
| L               |                |                       |          |                |   |  |  |  |  |  |
| - <u>J</u> elle | emzők          |                       |          |                |   |  |  |  |  |  |
| Név             | Normál számla  | Készletcsö            | kkentés  |                |   |  |  |  |  |  |
| Fejlé           | éc SZÁMLA      |                       |          |                |   |  |  |  |  |  |
| Alap            | típus Normál   | •                     |          |                |   |  |  |  |  |  |

Név: A létrehozandó számlatípus szabadon választott megnevezése.

**Fejléc**: Értelemszerű szöveg ami nyomtatódni fog a típushoz tartozó számlák fejlécébe a **SZÁMLA** felirat helyett.

Alaptípus: Lenyíló menüből választható.

Készletcsökkentés: Raktárkészlet kezelés esetén beállítható.

#### 1.08 Árformák

Az **Árformák** ablak megnyitható a grafikus menüből **Árformák** menüpontot indítva, vagy a **Főmenüből** az **Alap adatok/ Árformák** menüpont hatására.

A Sprint program éles telepítését követően az ablak alapállapotban a **Nettó ár** és **Bruttó ár** árformát tartalmazza.

Ha szükséges további árforma felvétele, például **Nagyker ár** vagy **EUR ár**, akkor az ablakra **Új** funkciót indítva, az üres mezőket a szükséges adatokkal kitöltve, **Rögzít** funkció után a táblázat bővül az új árformával.

| #               | Név                      | Tizedesek | Dev. | N/B         | Szorzó        | Viszonyítás | * |  |  |
|-----------------|--------------------------|-----------|------|-------------|---------------|-------------|---|--|--|
| 1               | Nettó ár                 | 2 tizedes |      | Nettó       |               |             |   |  |  |
| 2               | Bruttó ár                | 2 tizedes |      | Bruttó      |               |             |   |  |  |
| 3               | Nagyker ár               | 2 tizedes |      | Nettó       |               |             |   |  |  |
| 4               | EUR ár                   | 2 tizedes | EUR  | Nettó       |               |             |   |  |  |
|                 |                          |           |      |             |               |             | - |  |  |
| - Jelle         | emzők                    |           | r    | - Kiszámítz | ása (képlete) |             |   |  |  |
| <u>N</u> év     | / EUR ár                 |           | =    | Szorzó      | and (neprete) | Viszonvítás |   |  |  |
| Tize            | edesek 2 tizedes 💌       |           |      |             | *             | •           |   |  |  |
| Dev             |                          |           |      |             |               |             |   |  |  |
| Devizanem EUR 💌 |                          |           |      | Aktuális    | s árfolyam    | Termék ÁFA% |   |  |  |
|                 |                          |           |      | Recipr      | ok szorzó     |             |   |  |  |
|                 | Eladási árak kiszámítása |           |      |             |               |             |   |  |  |

Név: Szabadon választott megnevezés.

Tizedesek száma: Lenyíló menüből lehet választani egésztől 4 tizedesig

**Devizanem**: Szintén lenyíló menüből lehet választani. HUF-os ár esetében a mezőt üresen kell hagyni.

**Bruttó ár**: Alapállapotban az ármegadás nettó módon történik. Ha ettől eltérő, tehát bruttó az árnyilvántartás, illetve az ár megadása az adott árformában, akkor a mezőt jelölni kell.

Termék/Szolgáltatás nyilvántartás esetén az ablak alkalmas arra, hogy egy árformában nyilvántartott árakból kiindulva a többi árforma szerinti ár kiszámításához képletek legyenek rögzítve. Az árforma a képletekkel együtt is rögzíthető, például az alábbi módon.

| #                          | Név                                                                                                    | Tizedesek | Dev. | N/B    | Szorzó | Viszonyítás | * |  |  |
|----------------------------|----------------------------------------------------------------------------------------------------|-----------|------|--------|--------|-------------|---|--|--|
| 1                          | Nettó ár                                                                                                    | 2 tizedes |      | Nettó  |        |             |   |  |  |
| 2                          | Bruttó ár                                                                                                    | 2 tizedes |      | Bruttó | 1,2700 | Nettó ár    |   |  |  |
| 3                          | Nagyker ár                                                                                                    | 2 tizedes |      | Nettó  | 0,9000 | Nettó ár    |   |  |  |
| 4                          | EUR ár                                                                                                    | 2 tizedes | EUR  | Nettó  | 0,0034 | Nettó ár    |   |  |  |
| — Jelle                    | - Jellemzők                                                                                                    |           |      |        |        |             |   |  |  |
| <u>N</u> év<br>Tize<br>Dev | Név     EUR ár     =     Kiszamítása (keplete)       Tizedesek     2 tizedes     Image: Szorzó     Viszonyítás       Devizanem     FUR     Image: State State Sta |           |      |        |        |             |   |  |  |
| Bru                        | Bruttó ár                                                                                                    |           |      |        |        |             |   |  |  |
|                            | Eladási árak kiszámítása                                                                                                    |           |      |        |        |             |   |  |  |

Ha történt a Kiszámítás (képlete) részbe ilyen képlet rögzítése valamelyik árformához,

vagy akár a mintán látható három árformához, akkor megnyitva az Eladási árak kiszámítása gomb hatására az Eladási ár generálás ablakot, a beállított képletek szerint különböző szűrőbeállításokat alkalmazva árgenerálásokat lehet végezni.

Az Eladási árak kiszámítása gomb hatása azonos az Alap adatok/Eladási ár generálás menüpont hatásával.

| – Számítási tartom<br>– Cikkszám válog<br>ⓒ Cikkszám ta   | ány és jellemzői<br>jatás<br>irtomány   | C Maszk szűrés |   |
|-----------------------------------------------------------|-----------------------------------------|----------------|---|
| <u>Cikkszámtól</u><br><u>Cikkszámiq</u><br>Cikkszám maszk | 000000000000000000000000000000000000000 | 2000<br>3456   |   |
| Raktár<br>Cikkcsoport<br>Árforma                          | Raktár<br>Mind                          | ▼<br>▼         |   |
|                                                           |                                         |                | • |
| Árak kis                                                  | zámítása                                | Árak törlése   |   |

Az ablakban megadható cikkszám tartomány, vagy cikkszám maszk, hogy mely termékekre történjen ár meghatározás. További szűrés állítható be cikkcsoport alkalmazása esetén cikkcsoportra.

Ár kiszámítás indítása történhet egyetlen árformára, és történhet az összes árformára egy lépésben.

Készletkezelés esetén választható, hogy melyik raktárban tárolt termékekre történjen az ár kiszámítása.

(Megjegyzés: A termék nyilvántartás és termékár nyilvántartás nem von maga után készletnyilvántartást. Önállóan létező lehetőség, ami a gyors számlakiállítást segíti elő.)

#### 1.09 Fizetési módok

A **Fizetési módok** ablak megnyitható a grafikus menüből **Fizetési módok** menüpontot indítva, vagy a **Főmenüből** az **Alap adatok/Fizetési módok** menüpont hatására.

A Sprint program éles telepítését követően az ablak alapállapotban a **Készpénzes** és **Átutalás (8nap)** fizetési módot tartalmazza.

Ha szükséges további fizetési mód felvétele, például **Átutalás (30nap)** vagy **Azonnali átutalás**, akkor az ablakra Új funkciót indítva, az üres mezőket a szükséges adatokkal kitöltve, **Rögzít** funkció után a táblázat bővül az új árformával.

Alapállapotban egyik fizetési módhoz sincs beállítva a **Gyakori** kapcsoló. Ha egy fizetési módhoz be van állítva, akkor az azt eredményezi, hogy a program alapban azt a fizetési módot ajánlja fel egy új száma készítésekor.

Ha ilyen beállítás nincs, akkor az alapértelmezett felajánlás új számlakészítés indításakor mindig az első helyre rögzített fizetési mód.

| Kód             | Név                | Határidő | Típus      | *   |
|-----------------|--------------------|----------|------------|-----|
| 1               | Készpénzes         | 0        | Készpénzes |     |
| 2               | Átutalás (8nap)    | 8        | Átutalás   |     |
| 3               | Átutalás (30nap)   | 30       | Átutalás   |     |
| 4               | Azonnali átutalás  | 0        | Átutalás   |     |
|                 |                    |          |            | III |
|                 |                    |          |            | +   |
| - <u>J</u> elle | mzők —             |          |            | _   |
| Kód             | 1                  |          |            |     |
| Név             | Készpénzes         |          |            |     |
| Típus           | Készpénzes 🔽       |          |            |     |
| Hatá            | ridő 0 nap Gyakori |          |            |     |

#### 1.10 Számla logó használat beállítása

A **Főmenüből** a **Beállítások/Számla logó** menüpont hatására megnyíló ablakban lehet a nyomtatandó számlákhoz logót beállítani.

A beállítás elkezdése előtt a logóhoz felhasználandó BMP kiterjesztésű képet a számítógépen egy olyan elérhető mappába kell helyezni, hogy az útvonal megadása ne igényeljen 50 karakternél hosszabb meghatározást.

| Logó Logó Logó használata                                                              | max.)                                                       | Carro<br>Maria<br>In da                                         |                                       | 25.42<br>20                  | Section 6                               | un Em<br>Inde<br>Micha M<br>Screimi<br>Jacor n.<br>2000 | Aliera Inteliae ICS.<br>Inte<br>20 |            |                                  |
|----------------------------------------------------------------------------------------|-------------------------------------------------------------|-----------------------------------------------------------------|---------------------------------------|------------------------------|-----------------------------------------|---------------------------------------------------------|------------------------------------|------------|----------------------------------|
| C:\SP\logo\logo.bmp                                                                    |                                                             | Rodersander<br>Rosenseiter<br>Absolution (2000                  | Ciliada                               | Muniti<br>2011 pil 2.        | Easter<br>Statute<br>Statute<br>Statute | 22.<br>74-14-1                                          | Please lawshold<br>201 gid.31      | in a       | Asing a la<br>ISCONTO<br>ISCONTO |
| Méret és pozició                                                                       |                                                             | urman<br>e<br>Chillio                                           | alia<br>alia                          | м<br>Н                       | 1                                       | 100,000<br>400,000                                      | 100,00<br>400,00                   |            | 100,000<br>100,000               |
| Megjelenítés                                                                           | Első oldalon 🔽                                              | Comment<br>APA rescalable                                       |                                       | 21                           |                                         |                                                         | 486,00<br>486,00                   | 1100       | 76,66                            |
| Elhelyezés                                                                             | Szöveg alatt 📃 🔽                                            |                                                                 |                                       |                              | near bhindadh ea                        | 001 X 1a                                                |                                    |            |                                  |
| Mértékegység                                                                           | Tized mm                                                    |                                                                 |                                       | IV                           | 1 I N                                   | IT                                                      | Α                                  |            |                                  |
| Pozíció (bal felső sarok) X                                                            | 1 × Y 1 ×                                                   |                                                                 |                                       |                              |                                         |                                                         |                                    |            |                                  |
| Átméretezés                                                                            | Arányos 💌                                                   |                                                                 |                                       |                              |                                         |                                                         |                                    |            |                                  |
| Méret Szélesség                                                                        | 1900 Magasság 500                                           |                                                                 |                                       |                              |                                         |                                                         |                                    |            |                                  |
| A minta csak hozzávetőleg<br>logó nyomtatását! A végle<br>nyomtatva kell ellenőrizni a | esen mutatja a<br>ges nyomtatón Minta ><br>a beállításokat. | Mangapatin<br>Mangapatin<br>Colon-Consellin<br>Disadilari yawah | 000 00 700 and<br>e 11. (012) 0<br>23 | as heditor<br>dan Corputer D | L                                       |                                                         | piper                              | ng daqidaş | ing to add                       |

Az ablak megnyitása után a **Kép fájl (bmp, 50 karakter max.)** mezőbe be kell írni, vagy tallózni a fájl útvonalát.

A **Megjelenés** mezőbe választani lehet, hogy a számla első oldalára, vagy többoldalas számla esetében a számla minden oldalára nyomtatódjon a logó.

Az **Elhelyezés** mezőbe szintén választható, hogy a számla tartalmi kitöltése alá, vagy fölé kerüljön nyomtatásra a logó.

Az elhelyezési lehetőség közül bármelyiket is választva, ha az elkészített logó fájl nem egy vízjelszerű háttérképnek megfelelő kép, akkor a számla nyomtatásakor beállítható, hogy a számla annyi sorral eltolva lefele kezdődjön, mint ahány sort elfoglal a számla felső részén a logó.

A **Mértékegység** mezőbe nem választható más, csak a **Tized mm**. Ez megkönnyíti a logó méretezését, ismerve a számla lapméretét.

A logó pozicionálása és méret beállítása így egyértelmű.

Az Átméretezés mezőbe választható az Arányos vagy Eredeti méret beállítás.

**Arányos** beállítást választva, elegendő megadni a szélesség méretet, a magasság méretet arányosan beáll.

A **Logó használata** mezőt jelölve, a **Rögzít** hatására a beállítás rögzítődik, és a számlák nyomtatásakor a program a beállításnak megfelelő logót nyomtatja a számlára.

A **Minta**, mint ahogyan a képen látható felirat is figyelmeztet rá, az ablak jobboldalán nem mutatja a program tökéletesen a beállítások eredményét.

A végső ellenőrzést egy nem nyomtatott számlakép képernyőn való megtekintésével kell elvégezni, ahol az üres sor beállítást is ki lehet kalkulálni és ellenőrizni.

#### 1.11 Általános működési paraméterek

A **Főmenüből** a **Beállítások/Működési paraméterek** menüpont hatására megnyíló ablakban alapvető beállítások elvégzésére van lehetőség.

A menüpont hatására megnyíló ablakban három külön regiszterfül választható. A választási lehetőségek közül a **Működés** és **Számlázás** fül alatt megnyíló lapokon állíthatók be számlázáshoz tartozó paraméterek.

#### 1.11.1 Beállítások/Működési paraméterek/Működés lap adatai

| Működés Számlázás Készletkezelés |                             |  |  |  |  |  |  |  |  |
|----------------------------------|-----------------------------|--|--|--|--|--|--|--|--|
| Működési beállítások             |                             |  |  |  |  |  |  |  |  |
| Alapértelmezett pontosságok ———  | Alapértelmezett pontosságok |  |  |  |  |  |  |  |  |
| Forintos egységár pontossága     | 2 tizedes 💌                 |  |  |  |  |  |  |  |  |
| Devizás egységár pontossága      | 2 tizedes 💌                 |  |  |  |  |  |  |  |  |
| Mennyiségek pontossága           | 2 tizedes 💌                 |  |  |  |  |  |  |  |  |
|                                  |                             |  |  |  |  |  |  |  |  |

A **Működés** lapon három adat megjelenítési és beírási pontosságot lehet beállítani egész számtól négy tizedesig.

A háromból kettő, a **Forintos-** és **Devizás egységár pontosság** globális beállítás, ami minden számlára, és Sprint programmal készíthető számlához hasonló nem adóügyi vonzattal rendelkező bizonylatra egyaránt vonatkozik.

A számla nyomtatásakor a számlán feltüntetett egységár az itt beállított tizedesszámmal nyomtatódik.

Előfordulhat, hogy devizás egységár négy tizedesjegy mélységig tartalmaz értékes adatot. Ilyenkor a **Devizás egységár pontosságot 4 tizedes**-re kell állítani.

Természetesen ebben az esetben minden kiállított devizás számlán az egységár kiegészül négytizedes számra, azaz azok a tételsorok, ahol az egységár megadásához elegendő kevesebb tizedes, azok a nyomtatás során kiegészülnek négy tizedesre.

A **Mennyiségek pontosságára** vonatkozó beállítás alapbeállítás, ami a konkrét számlaállomány (tömb) létrehozásakor egyenként megváltoztatható.

#### 1.11.2 Beállítások/Működési paraméterek/Számlázás lap adatai

A **Működési paraméterek** ablakban a **Számlázás** lapra váltva az ablakban lehetőség nyílik számlázáshoz kapcsolódó beállítások rögzítésére.

A program éles telepítése után megnyitva **Számlázás** fül alatti lapot, az ablakban csak az alábbi beállítások láthatók.

| Működés Számlázás Készletkezelés                        |                                       |
|---------------------------------------------------------|---------------------------------------|
| Számlázás működési paraméterek                          |                                       |
| Működés                                                 |                                       |
| Arfolyam az ado megallapitasahoz MNB Közép 💌            | Forintos szamla pontossag             |
| Készpénzes számla kiegyenlített                         | Devizás számla pontosság 2 tizedes 🔽  |
| számla kiegyenlített                                    | Számlázás dátuma                      |
| 🗖 Számla nyomtatás —                                    | Blokk nyomtatás                       |
| Számlazás nyomtató                                      | Blokknyomtató                         |
|                                                         |                                       |
| Számla PDF másolat készítése aktív                      |                                       |
| Számla másolat PDF nyomtató                             |                                       |
| <b></b>                                                 | Blokk szamozas cimke                  |
| Számla másolatok javasolt archívuma (adatbázis mellett) | E-számla E-számla előállításában      |
|                                                         | Aktív 🔲 Istop a Cobra Sprint partnere |
|                                                         | E-számla nyomtató                     |
|                                                         |                                       |
|                                                         |                                       |
|                                                         |                                       |
|                                                         |                                       |
|                                                         |                                       |
|                                                         | Új beállítások betöltése              |

Az ablak Működés címkével ellátott felső részében rögzíthető beállítások:

|             | Működés                                                                                       |                                |                                              |             |
|-------------|-----------------------------------------------------------------------------------------------|--------------------------------|----------------------------------------------|-------------|
| Á           | rfolyam az adó megállapításához                                                               | Eladási 🗨                      | Forintos számla pontosság                    | <b>_</b>    |
| K<br>É<br>S | Készpénzes számla kiegyenlített<br>Érvénytelenített és érvénytelenítő<br>számla kiegyenlített | Eladási<br>Vételi<br>MNB Közép | Devizás számla pontosság<br>Számlázás dátuma | 2 tizedes 💌 |

#### Árfolyam az adó megállapításához

A mezőbe három lehetőség közül lehet választani.

**Eladási** és **Vételi** mezők a vállalkozás saját bankjához tartozó vételi és eladási árfolyam megnevezésre vonatkozhatnak.

Ha a Sprint programmal devizás számla kiállítás is lesz, akkor a számla kiállításakor a számlához rögzíteni kell a deviza árfolyamát az adóbevallási devizanemben. Akkor is, ha áfa szempontjából a számla tételei nulla százalékos adózású tételek.

Ez megtörténhet a számla kiállításakor is, de nagy mennyiségű és rendszeres devizás számla kiállítása esetén célszerű a deviza árfolyamok egyszeri megadása és folyamatos rögzítése az **1.06 Alapadatok/Deviza árfolyamok** pontban leírt módon.

Ha az alkalmazott árfolyam a számla kiállításakor egyedileg történik, és a cég nem vezeti folyamatosan az alkalmazott deviza árfolyamok nyilvántartását, akkor az itteni beállításnak nincs jelentősége.

Ha viszont a devizás számla kiállításához a **Deviza árfolyamok** nyilvántartásból történik a számlához az árfolyam betöltése, akkor az **Árfolyam az adó megállapításához** mezőbe ki kell választani azt az oszlopot, amelyik oszlopban van a vállalkozás számviteli politikájában rögzített árfolyam típus.

A **Forintos számla pontosság** és **Devizás számla pontosság** mezőkben a számla tételsoronkénti értékére vonatkozó beállítás végezhető.

Az éles telepítést követően alapállapotban a forintos számlára vonatkoztatva egész szám és a devizás számlákra vonatkoztatva két tizedes van, ami szükség szerint átállítható.

Ritkán használatos mező a Számlázás dátuma mező.

A mezőt kitöltve egy dátum adattal, mindaddig a beírt dátumot ajánlja fel a program számla kiállítási dátumként, amíg a mező adata nem változik, vagy törlésre nem kerül.

Ha a mező üres, akkor a program a rendszerdátumot ajánlja fel a számla kiállításakor.

A számlakiegyenlítéssel kapcsolatos beállítások egyéb, pénzügyi nyilvántartásra vonatkoznak.

Az ablak **Számlanyomtatás** részében lehet beállítani, ha a számlák nyomtatásához, egyedi, az alapértelmezett nyomtatótól eltérő nyomtató van kijelölve, valamint az automatikus archiválás állítható be.

| – Számla nyomtatás – – – – – – – – – – – – – – – – – – – |
|----------------------------------------------------------|
| Számlazás nyomtató                                       |
| HP Universal Printing PCL 5                              |
|                                                          |
| Számla PDF másolat készítése aktív 🛛 🔽                   |
| Számla másolat PDF nyomtató                              |
| Bullzip PDF Printer                                      |
| Számla másolatok javasolt archívuma (adatbázis mellett)  |
| 001 (archivum (szamia                                    |
|                                                          |
|                                                          |
|                                                          |

A **Számlázás nyomtató** mezőbe választható ki a rendszer alapértelmezett nyomtatójától eltérő számla nyomtatáshoz elkülönített nyomtató.

A nyomtatandó <u>nem blokknyomtatós</u> számlák PDF archiválásához jelölni kell a számla **PDF archiválása** mezőt, és a **Számla másolat PDF nyomtató** mezőbe ki kell választani a telepített PDF nyomtatót.

A konkrét számlanyomtatás alkalmával különös figyelemmel kell lenni az archiválási útvonal megadására.

A javasolt archív mappa a Sprint programhoz tartozó adatbázisban a **001\archivum\szamla** mappa.

Tehát, csak javasolt útvonal. A tényleges számlanyomtatás alkalmával megjelenő mentési

ablakban minden alkalommal ellenőrizni kell, hogy az archív PDF nyomtatású számla mentési útvonala az archívum útvonala-e, mert a PDF mentési útvonal átállítható.

Az ablak **Blokk nyomtatás** részében lehet beállítani, az egyszerűsített számlákhoz, hogy a nyomtatás blokknyomtatóval törtéjen.

Ehhez alapfeltételek az alábbiak:

- az 1.12 pontban leírt módon létrehozott egyszerűsített számlatömbhöz be kell állítani a Blokk nyomtatása kapcsolót,
- telepíteni kell a számítógéphez a Star TSP100 blokknyomtatót, és
- a blokknyomtatót alapértelmezettre kell állítani.

További szükséges beállítás, hogy a blokknyomtató **Tulajdonságok/TSP100 konfigurációja** fül alatti lapon megnyitva a **Konfigurációs alkalmazást,** legyen beállítva a **Star Line üzemmód (alapértelmezett)** emuláció, és az ablakban az **Általános beállítások** alatt a "**473 (USA. szabv. Európa)**" kódlap, valamint a

#### CONTO.INI fájl

[MODULOK] fejezetébe be legyen írni a

TXT\_WIN=1 sor.

Ezek után kiválasztva az ablakban a **Blokknyomtató** mezőbe a **Star TST100** nyomtatót, a **Blokk nyomtatása** beállítással rögzített egyszerűsített számlatömbbe rögzített számlák blokknyomtatós formátumban blokknyomtatóval kerülnek nyomtatásra.

| – Blokk nyomtatás ––––– |           |
|-------------------------|-----------|
| Blokknyomtató           |           |
| Star TSP100 Cutter (TSP | 143) (1 🗾 |
| Készpénzes vásárló      |           |
| Blokk fejléce           |           |
| Blokk számozás címke    |           |

Az ablakrészben látható további három mező a **Készpénzes vásárló**, **Blokk fejléce** és **Blokk számozás címke** számlázás vonatkozásban nem alkalmazható.

Ezek a mezők egy önállóan létrehozott adóügyi vonzattal nem rendelkező számlatömbhöz tartozó módon, a NAV-hoz bekötött pénztárgépes napi forgalom készletcsökkentéséhez szükséges árulista paraméterek megadására szolgálhatnak.

<u>Megjegyzés</u>: A pénztárgép alkalmazásra vonatkozó jogszabály megjelenése előtt, a három mezőben megadott paraméter alapján lehetőség volt áfa visszaigénylésére nem alkalmas készpénzes nyugta nyomtatására, de a jelenlegi jogszabályok nem teszik lehetővé, vevő részére ilyen nyugta nyomtatását.

Az ablak E-számla részében lehet beállítani az E-számlaküldés lehetőségét.

| E-számla<br>Aktív 🔽 Istbp | E-számla előállításában<br>a Cobra Sprint partnere<br>a 1st BusinessPost Kft. |
|---------------------------|-------------------------------------------------------------------------------|
| E-számla nyomtató         |                                                                               |
| E-számla küldő driver     | ▼                                                                             |
|                           |                                                                               |

A számlázást elektronikus számlával bonyolítva, a Sprint program által készített elektronikus számlák fogadása és továbbítása az **1 st BusinessPost Kft**-n keresztül történhet.

Az e-számla küldés érdekében az ablak **E-számla** részében jelölni kell az **Aktív** mezőt, és az **E-számla nyomtató** mezőbe ki kell választani az **1 st BusinessPost Kft** által biztosított számlatovábbító drivert.

#### 1.12 Számlatömbök létrehozása

Számlát kiállítani csak előre létrehozott számlatömbökbe lehet. Számlatömbön belül biztosítja a program szigorúan monoton növekvő sorszámozást, és az egymásután kiállításra kerülő számlák kelte (kiállítási dátuma) tekintetében nem enged meg csak monoton növekvést, tehát egy számla kiállításakor nem enged a megelőző számla kiállítási dátumánál korábbi kiállítási dátumot.

A Sprint programot alkalmazva számlatömb szükség szerinti mennyiségben hozható létre, tehát a számlatömbök száma nincs korlátozva.

Ha a vállalkozás devizában is állít ki számlát, akkor minden devizanemhez külön számlatömböt kell létrehozni.

Számlatömböt létrehozni, vagy már létrehozott számlatömb paraméter beállításait módosítani a **Számlatömbök** menüpont hatására megnyíló ablakban lehet.

Az ablak megnyitható a program főablak grafikus menürendszeréből, vagy a **Főmenü Számlatömbök** menüjét indítva.

A Sprint program éles telepítését követően az ablak alapállapotban üres.

Az ablakra Új funkciót indítva, aktívvá válnak a Tömb jellemzői részben látható mezők, amelyekbe beírva a megfelelő adatokat, megtörténhet egy-egy számlatömb paraméterezése.

A paraméterek megadása, illetve beállítása után a **Rögzít funkció** hatására létrejön egy számlaállomány.

**Rögzítés** után ha a paramétereken módosítani szükséges, akkor az adott számlatömböt kijelölve, végrehajtva a **Tömb jellemzői** mezőkben a módosítást, és újra a **Rögzít** funkciót indítva, hatására tárolódnak a módosítások.

|                                                                                                    | Számlatömbök                                                             |                   |         |                                                                                |                              |           |                                      |                                                         |                                         |   |
|----------------------------------------------------------------------------------------------------|--------------------------------------------------------------------------|-------------------|---------|--------------------------------------------------------------------------------|------------------------------|-----------|--------------------------------------|---------------------------------------------------------|-----------------------------------------|---|
| – Szűrés<br>Tömb típusa                                                                                                    | Mind                                                                     | •                 |         |                                                                                |                              |           |                                      |                                                         |                                         |   |
| # Név                                                                                                    |                                                                          | Számlajel         | Időszak | Típus                                                                          | Dev.                         | Folyam.   | E-számla                             | Könyv.                                                  | Menny.                                  | • |
| 1 Normál számlák 2                                                                                                    | 2016                                                                     | N1                | 2016    | Normál                                                                         |                              |           |                                      |                                                         | 2 tizedes                               | _ |
| 2 Készpénzes szár                                                                                                    | ılák 2016                                                                | E2                | 2016    | Egyszerűsített                                                                 |                              |           |                                      |                                                         | 2 tizedes                               | = |
| 3 EUR számlák 201                                                                                                    | .6                                                                       | EU3               | 2016    | Normál                                                                         | EUR                          |           |                                      |                                                         | 2 tizedes                               |   |
| 4 E-számlák 2016                                                                                                    |                                                                          | N4                | 2016    | Normál                                                                         |                              |           |                                      |                                                         | 2 tizedes                               |   |
| 5 Folyamatos telj.                                                                                                    | sz. 2016                                                                 | F5                | 2016    | Normál                                                                         |                              |           |                                      |                                                         | 2 tizedes                               | _ |
| 6 Egysz_TESZT                                                                                                    |                                                                          | E6                | 2016    | Egyszerűsített                                                                 |                              |           |                                      |                                                         | egész                                   | T |
| <ul> <li>Tömb jellemzöi</li> <li>Név</li> <li>Devizás</li> <li>Típus</li> <li>Számlajel</li> <li>Számlaszám forma</li> <li>Alap árforma</li> </ul>                                                                                                    | EUR számlák 2016<br>Devizan<br>Normál<br>EU3<br>N1-000641/10<br>Nettó ár | em EUR<br>Év 2016 | •<br>•  | Kerek tétel n<br>Kerek tétel Á<br>Kerek végöss<br>Azonnali nyo<br>Számlavezető | ettó<br>FA<br>szeg<br>mtatás | Citi Bank | Rakt<br>Kieg<br>E-sz<br>Foly<br>Blok | tári köny<br>yenlítés l<br>ámla<br>amatos t<br>k nyomta | velés<br>kezelés<br>teljesítés<br>atása |   |
| Menny. pontosság                                                                                                    | 2 tizedes 💌 Kezdő s                                                      | orszám            |         | Bankszámlasz                                                                   | ám [                         | 56785678  | -5678567                             | 8-567856                                                | 678                                     |   |
| <ul> <li>Árak nyilvántartása és raktári könyvelések</li> <li>Raktár</li> <li>A bizonylat állandó megjegyzése</li> <li>Állandó megjegyzés, ami minden "EUR számlák 2016" állományba (számlatömbbe) rögzített számlához felajánlódik, mint számla megjegyzés.</li> <li>Az ide rögzített szöveg, a számla készítésekor kiegészíthető, törölhető és módosítható is a nyomtatás előtt.</li> </ul> |                                                                          |                   |         |                                                                                |                              |           |                                      |                                                         |                                         |   |
|                                                                                                    |                                                                          |                   |         |                                                                                |                              |           |                                      |                                                         |                                         |   |

A tömb minden paramétere módosítható mindaddig, míg a tömbbe egyetlen számla sem lett kiállítva.

Ha már történt számlakiállítás egy tömbbe, akkor már nem változtatható meg a tömbhöz rendelt **Deviza** beállítás, a **Típus**, a **Számlajel**, az **Év**, a kezdő sorszám és a **Folyamatos teljesítés** beállítás.

Név: Szabadon választható maximum 25 karakter hosszú megnevezés.

**Devizás/Devizanem**: Ha tömb valamilyen devizanemben történő számlázáshoz lesz létrehozva, akkor jelölni kell a **Devizás** egy karakteres mezőt, és ki kell választani a **Devizanem** lenyitható menüből a megfelelő devizanemet.

**Típus**: A mezőbe forintos számlatömb létrehozásakor lehet választani, hogy **Egyszerűsített** számlák készítéséhez, vagy **Normál** számlák készítéséhez lesz felhasználva. **Devizás** számlatömb esetében csak a **Normál** választható.

Számlajel/Évszám: Új számlatömb létrehozásakor a program automatikusan felajánlja az évszámot és a számlaszám előtagot. A program az előtagot az N (Normál) vagy E (Egyszerűsített) betűből, és egy következő sorszámból állítja össze. Devizás tömb létrehozásakor a felajánlott előtag D.

A felajánlott előtag szabadon megváltoztatható, betartva azt a szabályt, hogy egy éven

belül két azonos előtag nem lehet.

Számlaszám forma: Öt lehetőség van, ami lenyitható menüből választható.

| Számlaszám forma                        | N1-000641/10 | •   |
|-----------------------------------------|--------------|-----|
| Alam Auforma                            | N1-000641/10 | 1 🔺 |
| Alap arrorma                            | N1-10-000641 | 2 📄 |
| Menny, poptosság                        | N1-2010-0641 | 3 💻 |
| Honnyr poncosodg                        | N-000641/10  | 4   |
| <ul> <li>Árak nvilvántartása</li> </ul> | N-2010-0641  | 5 💌 |

**Alap árforma**: Az **Árformák** ablakba rögzített árformák közül a lenyíló menübe kiválasztható az az árforma, ami a számlatömbből számlázás esetén leggyakrabban fog előfordulni.

**Mennyiség pontosság**: Lenyitható menüből választható, hogy a számlakiállítás során a számlához tartozó tételsorban a számlázandó termék mennyiségének pontossága mi lehet, egész számtól 4 tizedesig.

**Kezdő sorszám**: Beállítható, hogy a számlatömbből történő számlázás során, a számlakiállítás milyen sorszámmal kezdődjön.

Így biztosítható például, hogy az évek során az azonos típusú számlákhoz létrehozott számlatömbökben a számla sorszáma egymást követő, hézagmentes, és szigorúan monoton növekvő legyen.

Kerekítési beállítások: A Kerek tétel nettó, Kerek tétel ÁFA és Kerek végösszeg beállítása szabadon választható. Általában a **Devizás** számlatömbökhöz nem célszerű a beállításuk.

**Azonnali nyomtatás**: Beállítva egy számlatömbhöz, a tömbbe számlát rögzítve, **Normál** számlatömb esetében automatikusan megnyílik a nyomtatás ablak, **Egyszerűsített** számlatömbből **Blokknyomtatós** beállítást alkalmazva végrehajtódik a blokknyomtatás.

**Raktárkezelés – Kiegyenlítés kezelés**: Lehetőség van a számlatömbhöz beállítani. Dokumentálás szempontjából nem tartozik a jelen leírás témakörébe.

**E-számla**: Ezzel a beállítással akkor hozható létre számlatömb, ha telepítve van a gépre egy virtuális printer, ami a grafikus kimenet helyett fogadja, majd továbbítja az **1stbp** cégnek a számlát. A szükséges paraméter beállítás a **1.11.1 Beállítások/Működési** paraméterek/Működés lap adatai pontban olvasható.

Ha a **Működés paraméterek/Számlázás** fül alatti lapon az **E-számla** részben az **Aktív** kapcsoló be van állítva, akkor a program az adatbázison belül, a számla adatbázisban létrehoz egy mappát **ESZAMLA** néven (...\**pxdb\001\06\001\ESZAMLA**\...), és minden elküldött számlát **XML** formátumban a létrehozott mappába is eltárol, valamint szintén ebbe a mappába **TXT** formátumban létrehoz egy listafájlt **eszlaprt.txt** néven, ahova bejegyzi az elküldött számla tárolási útvonalát, és fájlnevét.

**Folyamatos teljesítés**: Beállítva egy számlatömbhöz, a tömbbe számlát rögzítve a program a **Fizetési határidő** és a **Teljesítés ideje** dátumot azonosra állítja.

**Blokk nyomtatás**: Csak egyszerűsített számlatömbhöz állítható be. A kapcsoló beállítása csak rögzített egyszerűsített számlatömbhöz végezhető el. A kapcsolót beállítva újra rögzíteni kell a tömbhöz tartozó adatokat. A blokknyomtatás egyéb szükséges feltétele és beállítások a *1.11.1 Beállítások/Működési paraméterek/Működés lap adatai* pontban olvashatók.

Számlavezető és Bankszámlaszám: Üresen hagyva, a számlára a Saját cég ablakba kiválasztott Számlavezető bank nevet és a Számlaszám mezőbe beírt számlaszámot nyomtatja a program a számlatömbbe rögzített számlákra. Ha a számlára a Saját cég ablakba rögzített bank névtől és számlaszámtól eltérő adatot kell nyomtatni, akkor azt ezekbe a mezőkbe kell megadni.

**Árak nyilvántartása és raktári könyvelések**: A termékek és árak nyilvántartása független a készletkönyveléstől. A Sprint programmal termékek és árak nyilvántartására automatikusan lehetőség van. A **Raktár** mezőbe raktár kiválasztására készletvezetés esetén van szükség.

A bizonylat állandó megjegyzése: A számlatömbből készítendő számlákhoz állandó megjegyzés rögzíthető. Az állandó megjegyzés a számla készítésekor felajánlódik, ami szükség szerint kiegészíthető, törölhető vagy módosítható a nyomtatás előtt.

# 2. Számla kiállítása, sztornó, és lekérdezések a kiállított számlák adataiból

Számla kiállítást a Számlák menüpont hatására megnyíló ablakból lehet indítani.

A **Számlák** menüpont indítható a Sprint főablak grafikus menüjéből, és ugyanez a menüpont megtalálható **Navigátor** oszlopban és a **Főmenüben** is.

## 2.1 A Számlák menüpont hatására megnyíló ablak

A megnyíló ablak neve **Számlák keresése**, tehát azonkívül, hogy ebből az ablakból lehet indítani számlakészítést és számlanyomtatást, egyik fő funkciója az ablaknak a számla visszakeresés, utólagos megtekintés.

Az ablakot megnyitva, az ablakban a beállítás azon a számlatömbön lesz, amelyik számlatömb utoljára lett megnyitva, és az ablakba a program a számlatömb utoljára kiállított maximum 50 számláját gyűjti ki.

|                          | Számlák keresése |             |          |                  |            |                  |        |                |             |                     |          |                |                   |   |
|--------------------------|------------------|-------------|----------|------------------|------------|------------------|--------|----------------|-------------|---------------------|----------|----------------|-------------------|---|
| <u>Szűrés</u><br>Számlat | ömb Normál szár  | nlák 2016   | •        | Név keres        | ésese      | artnertörzsből C | ) Szár | nlázási címből |             |                     | L        | C Elvet        | ✓ <u>V</u> álaszt |   |
|                          |                  |             | -        |                  |            |                  | 10     |                |             |                     |          | U              | olsó tételek      | - |
|                          |                  | 2016.01.01. |          |                  |            | U                | Jugyn  | юк             |             |                     |          |                |                   |   |
| Sorsz.                   | Számlaszám       | Teljesítés  | Vevő kód | Vevő név         |            | Érték            | Dev    | Kiállítva      | Határidő    | Nyom                | Érv      | Típus          | Ügynök kó         | ^ |
| 44                       | N1-000044/16     | 2016.02.08. | Bell01   | Belle Bt         |            | 256 794          |        | 2016.02.08.    | 2016.03.09. |                     |          | Normál számla  |                   |   |
| 45                       | N1-000045/16     | 2016.02.08. | VAG01    | Vágó Zoltán      |            | 103 440          |        | 2016.02.08.    | 2016.02.16. |                     |          | Normál számla  |                   |   |
| 46                       | N1-000046/16     | 2016.02.08. | Kar01    | Karafiát Ákos    |            | 141 000          |        | 2016.02.08.    | 2016.02.16. |                     |          | Normál számla  |                   |   |
| 47                       | N1-000047/16     | 2016.02.08. | PINT01   | Pintér Zoltán    |            | 71 120           |        | 2016.02.08.    | 2016.02.08. |                     | <b>V</b> | Normál számla  |                   |   |
| 48                       | N1-000048/16     | 2016.02.08. | BUD01    | Buda Tégla Cseré | p Rt.      | 500 000          |        | 2016.02.08.    | 2016.03.09. |                     |          | Normál számla  |                   |   |
| 49                       | N1-000049/16     | 2016.02.08. | VAG01    | Vágó Zoltán      |            | 88 200           |        | 2016.02.08.    | 2016.02.16. |                     |          | Normál számla  |                   |   |
| 50                       | N1-000050/16     | 2016.02.08. | ARA01    | Aradi Attila     |            | 113 665          |        | 2016.02.08.    | 2016.02.16. |                     |          | Normál számla  |                   |   |
| 51                       | N1-000051/16     | 2016.02.08. | MESZ01   | Mészáros Gábor   |            | 200 025          |        | 2016.02.08.    | 2016.02.16. | <ul><li>✓</li></ul> |          | Normál számla  |                   |   |
| 52                       | N1-000052/16     | 2016.02.08. | Bell01   | Belle Bt         |            | 252 730          |        | 2016.02.08.    | 2016.03.09. |                     |          | Normál számla  |                   |   |
| 53                       | N1-000053/16     | 2016.02.08. | ÁRL01    | Árla Kft         |            | 95 250           |        | 2016.02.08.    | 2016.03.09. |                     |          | Normál számla  |                   |   |
| 54                       | N1-000054/16     | 2016.02.08. | POS01    | Posfai Sándor    |            | 1 0 1 2 8 2 5    |        | 2016.02.08.    | 2016.02.08. |                     |          | Normál számla  |                   |   |
| 55                       | N1-000055/16     | 2016.02.08. | POS01    | Posfai Sándor    |            | -28 575          |        | 2016.02.08.    | 2016.02.08. | <ul><li>✓</li></ul> |          | Helyesbítő     |                   |   |
| 56                       | N1-000056/16     | 2016.02.08. | VAG01    | Vágó Zoltán      |            | 88 200           |        | 2016.02.08.    | 2016.02.16. |                     |          | Normál számla  |                   |   |
| 57                       | N1-000057/16     | 2016.02.08. | Kar01    | Karafiát Ákos    |            | 141 000          |        | 2016.02.08.    | 2016.02.16. | <ul><li>✓</li></ul> |          | Normál számla  |                   |   |
| 58                       | N1-000058/16     | 2016.02.08. | PINT01   | Pintér Zoltán    |            | -71 120          |        | 2016.02.08.    | 2016.02.08. | <b>V</b>            |          | Érvénytelenítő |                   |   |
| 59                       | N1-000059/16     | 2016.02.08. | MESZ01   | Mészáros Gábor   |            | 19 050           |        | 2016.02.08.    | 2016.02.16. | ✓                   |          | Helyesbítő     |                   |   |
| 60                       | N1-000060/16     | 2016.02.09. | POS01    | Posfai Sándor    |            | 987 425          |        | 2016.02.09.    | 2016.02.09. |                     |          | Normál számla  |                   |   |
| 64                       | N1-000064/16     | 2016.02.10. | PINT01   | Pintér Zoltán    |            | 71 120           |        | 2016.02.23.    | 2016.02.23. | ✓                   |          | Normál számla  |                   |   |
| 61                       | N1-000061/16     | 2016.02.16. | PINT01   | Pintér Zoltán    |            | 71 120           |        | 2016.02.16.    | 2016.02.16. |                     |          | Normál számla  |                   |   |
| 62                       | N1-000062/16     | 2016.02.18. | Bell01   | Belle Bt         |            | 256 794          |        | 2016.02.18.    | 2016.03.19. | ✓                   |          | Normál számla  |                   | = |
| 63                       | N1-000063/16     | 2016.02.18. | VAG01    | Vágó Zoltán      |            | 88 200           |        | 2016.02.18.    | 2016.02.26. | <b>V</b>            |          | Normál számla  |                   | - |
| 65                       | N1-000065/16     | 2016.02.24. | ÁRL01    | Árla Kft         |            | 95 250           |        | 2016.02.24.    | 2016.03.25. | <b>V</b>            |          | Normál számla  |                   |   |
| 66                       | N1-000066/16     | 2016.02.24. | ARA01    | Aradi Attila     |            | 113 665          |        | 2016.02.24.    | 2016.03.03. | <b>V</b>            |          | Normál számla  |                   |   |
| 67                       | N1-000067/16     | 2016.02.24. | BUD01    | Buda Tégla Cseré | p Rt.      | 500 000          |        | 2016.02.24.    | 2016.03.25. |                     | Γ        | Normál számla  |                   | Ŧ |
| Színek:                  | Érvénytelenítve  | E Érvénytel | enítés   | Hátralék         | Túlfizetés |                  |        |                |             |                     |          |                |                   |   |

Az ablakban a Szűrés részhez tartozó mezőkben különböző beállítások végezhetők.

A beállítás elvégzése után **Frissít** funkciót indítva, a program kigyűjti a szűrő feltételnek megfelelő számlákat.

A program egyszerre csak egy szűrőfeltétel szerint gyűjt ki számlákat, balról haladva az első olyan mezőbe beírt adat alapján, amelyikbe történt adattartalom beírás.

Egy szűrő feltétel alapján a program maximum 50 számlát gyűjt ki, kivéve, ha **Teljesítés** feletti mezőbe a lehetséges legkorábbi teljesítési dátum a szűrési feltétel. Olyankor az állomány összes számlája kigyűjtésre kerül.

Számlatömb: Lenyitható menüből bármelyik létrehozott számlatömb kiválasztható.

<u>Név keresése</u> beállítások: Három kapcsoló állítható be, ha névhez tartozó számlák kigyűjtésére van szükség. Alapbeállításban jelölt a **Számlából**.

- Ha a kigyűjtés Számlából beállítás mellett indult, akkor a számlán a Vevő név fül alatti lapon rögzített vevő nevéhez tartozó számlákat gyűjti ki a program.
- Ha a kigyűjtés Partnertörzs beállítás mellett indult, akkor is a számlán a Vevő név fül alatti lapon rögzített vevő nevéhez tartozó számlákat gyűjti ki a program, de csak azokét, akik egyben regisztrált, azaz partnertörzsbe rögzített vevők.
- Ha a kigyűjtés Számlázási címből beállítás mellett indult, akkor a számlán a Számlázási cím fül alatti lapon rögzített nevéhez tartozó számlákat gyűjti ki a program.

**Sorszám** feletti mező: A mezőbe beírt sorszámmal kezdődő maximum 50 számlát gyűjti ki a program.

Teljesítés feletti mező: A számlatömbbe rögzített összes olyan számlát kigyűjti a program,

amely számlák teljesítési ideje a mezőbe beírt teljesítési dátum, vagy azutáni.

Vevő kód feletti mező: A beírt vevőkódhoz tartozó számlákat gyűjti ki a program.

<u>Vevő név</u> feletti mező: A név elejét beírva a mezőbe, a program minden olyan névhez tartozó számlát gyűjt, amelyik számlához tartozó név a beírt résszel kezdődik, figyelembe véve a **Név keresés** részben rögzített beállítást.

<u>Érték</u> mező feletti mező: A mezőbe beírt értékhez igazodva kigyűjti a program azokat a számlákat, amelyekhez tartozó bruttó érték kisebb a beírt szám duplájánál, de nagyobb egy nagyságrenddel kisebb számnál.

<u>Ügynök</u> feletti mező: Ha a számla **Egyéb** fül alatti lapján az **Üzletkötő** mezőbe történt üzletkötő rögzítés, akkor alkalmazható. Ilyenkor a mezőbe rögzítve az üzletkötő kódját, a program azokat a számlákat gyűjti, amelyik számlák az üzletkötőhöz tartoznak.

A Választ gomb a kijelölt számla megnyitását eredményezi.

Az Utolsó tételek 🔽 gomb hatására ha az ablakban egy szűrés szerinti állapot látható, akkor a program visszaáll a szűrés nélküli maximum utolsó 50 számla kigyűjtésére.

A funkció melletti háromszögre kattintva menü nyílik meg.

Ugyanez a menü nyitható meg, az ablak felsorolási tartományában jobb egérgombos kattintás hatására.

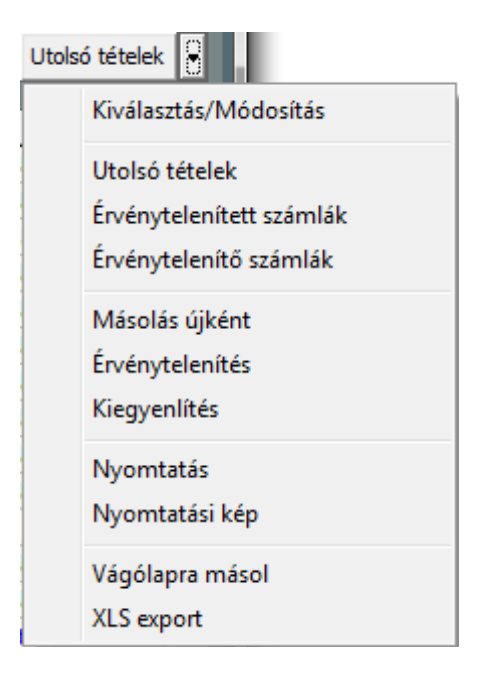

A menüből további két szűrő szerinti kigyűjtés indítható, az Érvénytelenített számlák, illetve az Érvénytelenítő számlák kigyűjtése.

A megjelenő többi menüpont:

Kiválasztás/Módosítás: Hatása azonos a vielaszt gomb hatásával.

Másolás újként: Hatására a kijelölt számla tartalmát egy új számla kiállításához ajánlja fel a program.

Érvénytelenítés: Hatására a kijelölt számlához érvénytelenítő számlát ajánl fel új számlaként a program.

Kiegyenlítés: Kiegyenlítéskezeléshez tartozó funkció.

<u>Nyomtatás</u>: Kijelölt számla nyomtatása. Hatása azonos a grafikus felületről történő nyomtatás indításával. Már nyomtatott számla eseté **Másolatot** nyomtat a program, még nem nyomtatott számla esetében **Eredeti** számlát.

Nyomtatási kép: Kijelölt számla nyomtatási képének megjelenítése.

Vágólapra másolás: Az ablakba kigyűjtött számlákat a megjelenített adatokkal vágólapra helyezi a program.

XLS export: Hatására elindítja a program az ablakba kigyűjtött számlák XLS fájlba exportálását a kigyűjtött adatokkal.

Az ablak alján megjelenített színek mutatják, hogy az ablakban az alapértelmezett színtől eltérő színben megjelenített számlák színe mire utal.

A <u>Hátralék</u> és <u>Túlfizetés</u> állapothoz tartozó színek megjelenítése **Kiegyenlítéskezeléshez** tartozó színek.

## 2.2 Új számla készítése

Új számla készítéséhez az ablakba belépve, mindig az utoljára megnyitott számlatömbön áll a kiválasztás.

Így **Új** funkciót indítva a számlatömbhöz tartozó következő számla kiállítását ajánlja fel a program.

| Számla készítés                                                                                                    |                                   |
|----------------------------------------------------------------------------------------------------|-----------------------------------|
| Számla adatai       Tömb       Normál számlák 2016       ✓         Típus       Normál számla       Sorszám       70             Számlaszám       N1-000070/16       Érvénytelenítve □ | Wy <u>o</u> mtatás<br>Számlasorok |
| Vevő         Számlázási cím         Egyéb         Szállító         Számla kelte         2016.02.24.                                                                                   | Korábbi 🔻                         |
| Ir.szám     Helység     Kerület     Ország     Fizetési mód     Készpénzes                                                                                                    | Vevő a <u>d</u> atlap             |
| Utcanév Típus Hsz. Ép. Lpcs. Em. Ajtó                                                                                                    | Se ozumiakcp                      |
| Image: Arrolyam     Image: Arrolyam                                                                                                    |                                   |
| Tételsorok Megjegyzés ÁFA összesítés                                                                                                    |                                   |
| Árforma Raktár/Szolgáltatások<br>Nettó ár ▼ Raktár ▼<br>Megnevezés Kód [dikkszám] TESZOR/SZ1 ÁFA kulcs Mennviség Egys. Egységár [nettő]                                               | Elvet 🙀 Törlés                    |
|                                                                                                    |                                   |
|                                                                                                    |                                   |
|                                                                                                    |                                   |
|                                                                                                    |                                   |
| <u> </u>                                                                                                    |                                   |
| Pénznem Érték     Forint O Deviza Nettó: ÁFA: Bruttó:                                                                                                    | HUF                               |

## 2.2.1 A Számla készítés ablak fej és láb adatai

A megnyílt **Számla készítés** ablakban a <u>Tömb</u> mezőben még lehet számlatömböt váltani, de már csak korlátozottan.

Ha az Új funkció indítása előtt **Normál** számlatömbön állt a kijelölés, akkor ebben az ablakban már csak egy másik normál számlatömbre lehet átváltani, ha meg egy **Egyszerűsített** számlatömbön volt a kijelölés, akkor ebben az ablakban már csak egy másik egyszerűsített számlatömbre lehet átváltani.

<u>Típus</u>: A mintán szereplő ablakban a **Típus** mezőbe az **1.07** *Számlatípusok* pontban leírt módon az 1., 2., 4., és esetleg a sorszámban (a **Számlatípusok** ablakban kiosztott **Kód**) a 4 után következő típus megnevezések közül lehet választani.

Ha a felhasználó által létrehozott típusok a jelen dokumentáció **1.07 Számlatípusok** pontjában mintaként bemutatott típusok, akkor a lenyitható menü az alábbi választási lehetőséget biztosítja.

| - Számla                                           | adatai                          |   |                |                    |                 |
|----------------------------------------------------|---------------------------------|---|----------------|--------------------|-----------------|
| Tömb                                               | Normál számlák 2016             |   |                | •                  | Cafada          |
| Típus                                              | Normál számla                   | • | <u>Sorszám</u> | 71                 | <u>Szamia</u> : |
| <u>V</u> evő                                       | Normál számla<br>Érvénytelenítő |   | Nori<br>Érve   | mál<br>énytelenítő | <b></b>         |
| Vevő Helyesbítő Helyesbítő<br>Előleg számla Normál |                                 |   |                | -                  |                 |

**Sorszám**: A kiválasztott számlatömbhöz tartozó program által kiosztott szigorúan monoton növekvő következő sorszám.

**Számlaszám**: A beállításokat figyelembe véve, a program által kiosztott szintén szigorúan monoton növekvő következő bizonylatszám.

**Nyomtatva/Érvénytelenítve**: Értelemszerű számlához tartozó jelek, amiket a program kezel, és jelenít meg. Ha megtörtént a számla nyomtatása akkor a **Nyomtatva** mezőt jelölté teszi a program.

Ha a számla egy másik számla által érvénytelenítve lett, akkor az **Érvénytelenítve** mezőt jelölté teszi a program, és a jelölés alatt aláhúzva megjeleníti az érvénytelenítő számla sorszámát.

**Vevő**: Értelemszerűen kitöltendő mezők. A **Vevő** megnevezés alatti maximum hat karakteres mező abban az esetben kerül kitöltésre, ha a vevő visszatérő vevő, és a számla kiállításához szükséges adatai tárolásra kerülnek, mint törzsadat. Ilyenkor a maximum hat karakteres kód szabadon választható kód, ami a vevőt egyértelműen azonosítja a Sprint programban. Ha a vevő adatai a programban már tárolva vannak, akkor a kódot beírva, vagy tallózás (F9) segítségével kiválasztva a számla kiállítása céljából rögzített adatok betöltődnek. Hasonló módon tallózható a kód melletti hosszabb mező is ahol a partnertörzsben tárolt vevő a neve alapján választható ki.

<u>Fontos</u>: Csak a partnertörzsbe rögzített vevőhöz tartozhat adószám, vagy bankszámlaszám/IBAN számlaszám és csoportos adószám. Ezért, ha szükséges, hogy a vevő adószáma, csoportos adószáma, vagy a számlaszáma a kiállítandó számlán nyomtatva legyen, akkor a szükséges adatokkal együtt a vevő adatait a partnertörzsbe rögzíteni kell, és a számlához a partnertörzsből kell, mint vevőt kiválasztani. **Számlázási cím**: Ha a számlázási név/cím adatok nem azonosak a **Vevő** fül alatti lapon megadott adatokkal, akkor ide rögzíthetők a szállítási név és cím adatok.

**Egyéb**: Abban az esetben használható, ha a számla üzletkötőhöz/ügynökhöz köthető, és később szükség lesz arra, hogy kigyűjthetők legyenek az egy adott üzletkötőhöz tartozó számlák. Fontos, ha a vállalkozás üzletkötőkön keresztül értékesít, és akarja, hogy egy-egy üzletkötőre kigyűjthetők legyenek a számlák, akkor az üzletkötő nevét és maximum hat karakterek kódját rögzíteni kell partner törzsadatként, és az üzletkötőt a partnerkód alapján kell kiválasztani.

<u>Szállító</u>: A fülhöz tartozó lapra a program automatikusan betölti a **Saját cég Cég adatok** ablakba rögzített adatokból a számlára nyomtatandó adatokat.

<u>Számla kelte</u>: Ha a **Beállítások/Működési paraméterek/Számlázás** lapon a **Számlázás** dátuma mezőbe van rögzítve fixen megadott dátum, akkor a mezőbe a program azt ajánlja fel, egyébként a rendszerdátumot.

Teljesítés ideje/Fizetési határidő: Értelemszerű.

<u>Fizetési mód</u>: Lenyitható menüből választható az alapértelmezettek és a **1.09 Fizetési** *módok* pontban leírt módon rögzítettek közül.

A **Fizetési módhoz** tartozó türelmi napok száma alapján a program automatikusan ajánlja fel a **Fizetési határidő** dátumát.

Devizanem/Árfolyam: A mezőknek kettős szerepük van.

- <u>Ha a kiválasztott számlatömb devizás</u>, akkor a program automatikusan feltölti a Devizanem mezőt, és ha tárolva van a Deviza árfolyamok táblázatban az árfolyam, akkor az Árfolyam mezőt is. (Devizás számla esetében, az árfolyam mező kitöltése kötelező.)
- <u>Ha a kiválasztott számlatömb nem devizás</u>, de a vevő devizában fizeti ki a számlát. Ebben az esetében, a **Devizanem** mezőbe kiválasztható a devizanem, és az **Árfolyam** mezőbe beírható az alkalmazott árfolyam. Ezeket a beírásokat alkalmazva, a HUF-ban kiállított számlára, a lap alján látható **Pénznem** átváltó gombok segítségével, átváltva **Deviza** kapcsolóra, megjeleníthető a fizetendő összeg a beállított devizában.

| Pénznem           | Érték —             |                  |           |                      |     |
|-------------------|---------------------|------------------|-----------|----------------------|-----|
| 🔿 Forint 💿 Deviza | Nettó: <b>36,67</b> | ÁFA: <b>9,90</b> | Hátralék: | Bruttó: <b>46,57</b> | EUR |

Ha ez egy kiválasztott már kinyomtatott számlát megnyitva történik, akkor kilépve a számla megtekintéséből az adatok nem rögzülnek, csak ideiglenes információként jelennek meg. Ha viszont a deviza kiválasztása és az árfolyam beírása még a számla nyomtatása előtt történik meg, akkor a számlához tárolja a program a kiválasztott devizanemet és árfolyamot, de a később nyomtatásra kerülő számla nyomtatásában nem jelenik meg.

A <u>Pénznem</u> átváltó gombok devizás számla esetében is alkalmazhatók. Devizás számla esetében **Forint** kapcsolóra váltva megjeleníti a program a számlához tartozó érték adatokat **HUF** devizanemben.

<u>Érték</u>: Ebbe a tartományba a program a számlára vonatkozó göngyölített adatokat jelenít meg a beállított devizanemtől és a **Pénznem** beállítástól függően.

#### 2.2.2 Számla készítés ablak Tételsorok, Megjegyzés és ÁFA összesítés adatai

<u>Tételsorok</u>: A számla fejléce alatt alapállapotban a **Tételsorok** regiszterfülhöz tartozó lap van nyitva, ahova a számlához tartozó tételsorok rögzíthetők.

A számlán szerepeltetendő egy-egy tételsorhoz tartozó adatokat a fejlés megnevezések alatti mezőkben kell megadni.

A tételsor érvényesítése az gomb hatására következik be.

Ha az adott tételsorhoz egyedi megjegyzés szükséges, akkor az akár a tételsor előtt, akár a tételsor után, mint önálló tételsor érvényesíthető. Tételsor megjegyzés a **Megnevezés** mezőben megadott 30 karakter hosszú szöveg lehet. A megjegyzés sorok száma nincs korlátozva.

Egy hibás adatot tartalmazó már érvényesített sor javítása úgy történhet, hogy a sor

kijelölése után, a szerkeszthető mezőkben elvégezve a javítást, a **Módosít** gomb hatására felülíródik a kijelölt sor a javított adatokkal.

Az gomb hatása csak a szerkeszthető sor mezőire vonatkozik, és a még nem érvényesített sor adatait törli.

A Törlés gomb hatására a kijelölt sor törlődik.

Beszúrás egy érvényesített sor elé a következő módon történhet. Kijelölve az érvényesített sort, ami elé be kell szúrni egy új tételsort, a sor adatai betöltődnek a fejléc alatti szerkeszthető mezőkbe. A szerkeszthető mezőkbe betöltődött adatok mindegyikét át kell írni olyan adatokra, hogy az a kívánt beszúrandó adattartalom legyen.

Az átszerkesztett tartalommal rendelkező sor a CTRL és ENTER billentyű együttes leütésének hatására jön létre új sorként a kijelölt sor fölött, és az alatta levő sorok mindegyike egy sorral lejjebb csúszik.

Megjegyzés: A megnyíló lapon lehet megadni a számlához tartozó megjegyzést.

A fül alatti lapot megnyitva, ha a számlatömbhöz van rögzítve általános megjegyzés, akkor az mint felajánlott megjegyzés, válik láthatóvá.

ÁFA összesítés: A fül alatti lap nem szerkeszthető. A program tölti fel a számlához tartozó ÁFA adatokkal.

#### 2.2.3 A Számla készítés ablak funkciós gombjai

Új számla készítését indítva, nyomtatott számlát megnyitva, vagy nyomtatás előtti rögzített számlát megnyitva, mindegyik esetben az ablakhoz tartozó funkciós gombok ugyanazok, csak a gombhoz kapcsolt funkciók a számla különböző készültségi állapotában végrehajthatók, vagy nem.

A számla készültségi foka alapján nem végrehajtható funkciót indítva, a program jelzi a hibát.

llyen jelzés lehet például, ha egy számla még nincs rögzítve, és a felhasználó nyomtatást próbál indítani.

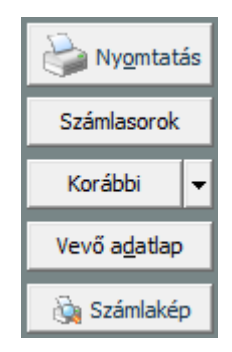

A megnyitott számla ablakból a **Nyomtatás** és a **Számlakép** funkciós gombok hatása azonos azzal, mint mikor a funkció indítása a kijelölt rögzített számlára történik.

**Nyomtatás**: A funkciót indítva, megnyílik a **Nyomtatási jellemzők** ablak, és a Sprint ablak **Eszköz** sávja átvált nyomtatást paraméterező és vezérlő funkciókra és mezőkre.

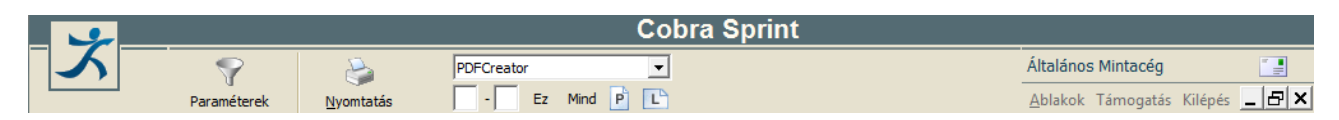

Egy megnyitott, vagy kijelölt számla csak akkor nyomtatható, ha az előtte rögzített számla nyomtatása már megtörtént. További feltétel, hogy csak rögzített számla nyomtatható. A már nyomtatott számla esetében, a funkció hatására a kijelölt, vagy megnyitott számláról számlamásolat nyomtatása indul el, ha még nem nyomtatott a megnyitott, vagy kijelölt számla, és minden előtte rögzített számla nyomtatása már megtörtént, akkor eredeti feliratú számlanyomtatást indít a program.

| – Nyomtatási jellemzők |                                  |                   |   |  |  |  |  |
|------------------------|----------------------------------|-------------------|---|--|--|--|--|
| Számlatömb Normá       | Számlatömb Normál számlák 2016 💌 |                   |   |  |  |  |  |
| Sorszámtól             | 84                               | Sorszámiq 8       | 4 |  |  |  |  |
| Példányszám 1          | Nyelv                            | magyar            | • |  |  |  |  |
| Üres sorok száma 1     | Formátum                         | Normál            | • |  |  |  |  |
| Nyomtatási mód         |                                  | Normál számla     | • |  |  |  |  |
| Cikkszám nyomtatása    |                                  | Tételsorszámmal [ |   |  |  |  |  |
| Termék jellemző névvel |                                  |                   | • |  |  |  |  |

A Nyomtatás funkció hatására megnyíló ablakban állíthatók be a Nyomtatási jellemzők.

Számlára Nyomtatási kép funkciót indítva a Sprint ablak Eszköz sávjában megjelenő

Paraméterek ikonra kattintva szintén a Nyomtatási jellemzők ablak nyílik meg.

A beállítások és a nyomtatás indítása a **Sorszámtól Sorszámig** intervallumba tartozó számlákra vonatkozik.

Példányszám mezőbe történik a nyomtatandó példány rögzítése.

Y

Üres sorok száma mezőbe beírva adható meg, ha a számla nyomtatása ne a lap tetején

kezdődjön.

A Nyelv és Formátum mezőkbe lenyitható menükből lehet választani.

A Számlán a tételsorokhoz tartozó **Tételsorszám** és **Cikkszám nyomtatása**, kapcsolókkal beállítható, valamint a számla tételeihez **Termék jellemző** megjelenítése szintén beállítható névvel vagy név nélkül.

**Számlasorok**: A funkció hatása egyaránt érvényes a készítés alatt álló számlára, a rögzített és még nem nyomtatott számlára, valamint a már nyomtatott számlára is.

Hatására megnövekedik a **Számla készítés** ablakban az a rész, ahol a program a számlához tartozó tételsorokat jeleníti meg, miáltal fedésbe kerülnek a számlához tartozó fej és láb adatmezők. A **Számlasor** funkciós gombra történő újbóli rákattintás hatására az ablakban visszaáll az eredeti állapot.

**Korábbi**: A gomb hatására számla kiválasztó ablak nyílik meg, ahol egy számlát kiválasztva, a kiválasztott számla tartalmával az ablakba összeállít egy új számlát a program.

A Korábbi funkció melletti kis háromszögre kattintva, nyolc funkció közül lehet választani.

| Ko | orábbi 🔒                                     |
|----|----------------------------------------------|
|    | Korábbi másolása<br>Korábbi érvénytelenítése |
|    | Másolás újként<br>Érvénytelenítés            |
|    | Raktári eladás másolása                      |
|    | Szállítólevél számlázása                     |
|    | Proforma számlázása                          |
|    | Kiegyenlítések                               |

Korábbi másolása funkció hatása azonos a Korábbi funkcióra leírtakkal.

**Korábbi érvénytelenítése** funkció hatására számla kiválasztó ablak nyílik meg, ahol egy számlát kiválasztva, a kiválasztott számla érvénytelenítéséhez szükséges számlát állít össze az ablakba új számlaként a program.

**Másolás újként** funkció csak egy rögzített számlát megnyitva végrehajtható funkció. Egy régebben rögzített számlát megnyitva, a megnyitott számla tartalmával azonos számlát állít össze a program az ablakba.

**Érvénytelenítés** funkció szintén csak egy rögzített számlát megnyitva végrehajtható funkció. Egy régebben rögzített számlát megnyitva, a megnyitott számla érvénytelenítéséhez szükséges számlát állít össze az ablakba új számlaként a program.

**Raktári eladás másolása** funkció lehetőség raktári könyvelést alkalmazva, az **Eladás** mozgásnemmel végrehajtott raktári könyvelésből számla generálásra.

**Szállítólevél másolása** funkció lehetőség kiállított szállítólevél adatai alapján számla generálásra.

Proforma másolása funkció lehetőség kiállított proforma számla adatai alapján számla

generálásra.

**Kiegyenlítéskezelés** funkció hatására, ha a számlatömbhöz be van állítva a kiegyenlítéskezelés lehetősége, és a számla már rögzített, akkor megnyílik a számlához tartozó kiegyenlítések rögzítésére szolgáló ablak.

<u>Vevő adatlap</u>: A számlához **Partnertörzsbe** rögzített vevőt választva, hatására megnyílik a vevő adatait tartalmazó ablak, ahol megtekinthetők a vevő adatai, és szükség estém az adatok módosíthatók is.

**Számlakép**: Rögzített számlát megnyitva, hatására képernyőn megtekinthető a számla nyomtatott formában.

## 2.3 Devizás számla

Az előző **2.2** pontban és alpontjaiban megtörtént minden olyan adat értelmezése, ami számlakészítéshez tartozik, beleértve a devizás számla készítését is.

A jelen pontban azok a specialitások kerülnek leírásra, amelyekre a devizás számla készítésekor különös figyelni kell, vagy csak a devizás számla készítése során válhatnak szükségessé.

#### 2.3.1 Devizás számla kiállítása

Ha a programmal devizás számla készítésére is szükség van, akkor minden devizához külön számlatömböt kell létrehozni, és számlatömbönként beállítható a devizanemhez tartozó árforma, mint **Alap árforma**.

A devizás számlakészítést indítva, a program automatikusan betölti a számlatömbhöz rögzített devizanemet, alap árformát és ha a devizanemhez tartozó árfolyam rendelkezésre áll a **Deviza árfolyamok** ablakban, akkor a kiolvasott adatot is felajánlja az **Árfolyam** mezőbe.

Ha nincs tárolt árfolyam adat, akkor a mező kitöltése kézzel történik.

Ha a számla kiállítását terméknyilvántartás segíti, akkor az érintett termékekhez célszerű annyi árformát létrehozni, ahány devizában előfordulhat az értékesítésük. (**1.08 Árformák**)

Devizás számla kiállítható belföldi számlaként, EU tagállamba menő számlaként és EU-n kívüli országba menő számlaként is.

Minden olyan vevőhöz tartozó számla kiállításához, ahol a vevő adószámát is nyomtatni kell a számlára, a vevő adatait **Partner**törzsben nyilván kell tartani, mert az adószám csak akkor jeleníthető meg a számlán, ha a **Partner**törzsben nyilvántartott adatok között rögzítve van.

Devizás számla kiállítás többségében EU tagállamok felé történik. Az EU tagállami vevő számlán megjelenítendő adatait az EU adószámmal együtt, kötelező partner törzsadatként tárolni, és a szállítói adatok között is (**Saját cég**) a szállítói EU adószámot rögzíteni kell, ami valójában a belföldi adószám első nyolc karaktere megfejelve HU előtaggal.

Célszerű azokhoz a vevőkhöz, amelyek részére devizás számlák lesznek kiállítva, rögzíteni a partner törzsadatok között, partnerhez rendelt árformát.

Bármelyik devizás számla változatot (belföld, EU vagy EU-n kívüli) is tekintve, a program a számla végén külön megjeleníti ÁFA kulcsonként a számla HUF pénznemben számított

adótartalmát, az adóalapot és az alkalmazott árfolyamot.

#### 2.3.2 Devizás számla formátum.

Az összeállított, rögzített devizás számla nyomtatását indítva, megnyílik a **Nyomtatási jellemzők** ablak. Az ablakban a **Formátum** mezőt lenyitva, a **Normál** és **Előnyomott** formátumon kívül **Devizás** formátum is választható.

| Számla nyo                 | omtatás                         |
|----------------------------|---------------------------------|
| - Nyomtatási jellemzők     |                                 |
| Számlatömb EUR számlák 20  | 16 💌                            |
| Sorszámtól 1               | Sorszámig 1                     |
| Példányszám 1 Nyelv        | magyar 💌                        |
| Üres sorok száma 1 Formátu | m Devizás 💌                     |
| Nyomtatási mód             | Normál<br>Előnyomott<br>Devizás |
| Cikkszám nyomtatása   🦳    | Tételsorszámmal                 |
| Termék jellemző névvel 🦵   | •                               |

A **Devizás** formátum egy nagyobb fejrész lehetőséget biztosító formátum, jelentős üres területtel. Ez a terület szolgálna arra, hogyha szükséges, akkor a számlán feltüntethető legyen külön az **Ügyintéző neve**, **Címzett** és külön a **Rendelkező** adatai, valamint a tételsorokhoz tartozó fejrész is lehetőséget biztosít **Paritás**, **Szállítási mód**, **Feladó**, **Célállomás** és **Kötésszám** adatok megadására.

Ezen adatok gépi kitöltésére a Sprint program alkalmazásával nincs lehetőség.

Ha ilyen adatok felvezetésére (csak nyomtatás után kézi úton vezethetők fel a számlára) nincs szükség, akkor a feltételek beállítása során, a **Nyomtatási jellemzők** ablakban formátumként a **Normál** formátumot kell választani.

A számla nyomtatása előtt fontos/célszerű a számlát képernyőn megtekinteni.

Előfordulhat, hogy a **Devizás** formátumot választva továbbra is normál számla formátumban jelenik meg a képernyőn a számla bővített formátum nélkül, tehát nem jelennek meg a plusz mezők, a kézi úton történő kiegészítéshez.

Ennek csak az lehet az oka, hogy a **PXDB** adatbázishoz tartozó **LISTFORM.INI** fájlban van egy beállítás, amit érvényteleníteni kell.

A LISTFORM.INI fájl a PXDB\FORM mappában található fájl.

A fájlt megnyitva, a fájl [SZLALST] fejezetében látható lesz a

**DEVIZASSZAMLAMINTNORMAL=1** sor, amit érvényteleníteni kell ahhoz, hogy a **Devizás** formátumot választva a számla nyomtatása egy nagyobb fejléc lehetőséget biztosítva történjen.

Az érvénytelenítés történhet a sor előtti pontosvessző karakter rögzítésével.

Tehát az alábbi módon:

[SZLALST]

#### ;DEVIZASSZAMLAMINTNORMAL=1

#### 2.3.3 Számlanyomtatás idegen nyelven

A rögzített számla minden olyan nyelven nyomtatható, amelyik nyelvhez el van készítve a megfelelő fejezet a **PXDB\FORM\DEVSZLA.INI** fájlban.

A fájlban elkészített fejezetek megnevezése alapján lehet a nyomtatás előkészítése során a megfelelő nyelvet kiválasztani.

Alapállapotban a **magyar** nyelven kívül **német**, **angol**, **angol/magyar** és **német/magyar** választható.

| Számla nyomtatás            |            |                              |   |  |  |
|-----------------------------|------------|------------------------------|---|--|--|
| – Nyomtatási jellemzők –––– |            |                              |   |  |  |
| Számlatömb EUR szá          | mlák 2016  | <b></b>                      | • |  |  |
| Sorszámtól                  | 3 <u>s</u> | orszámiq                     | 3 |  |  |
| Példányszám 1               | Nyelv n    | nagyar                       |   |  |  |
| Üres sorok száma 1 i        | Formátum n | nagyar / /                   |   |  |  |
| Nyomtatási mód              | a          | angol/magyar<br>német/magyar | - |  |  |
| Cikkszám nyomtatása         | Г          | ételsorszámmal 🛛             |   |  |  |
| Termék jellemző névvel      |            |                              | • |  |  |

Ehhez a változathoz a DEVSZLA.INI fájl első 26 sora az alábbi:

- [nyelv]
- nyelv1=magyar
- nyelv2=német
- nyelv3=angol
- nyelv4=angol/magyar
- nyelv5=német/magyar

[magyar] szamla=S Z Á M L A fejlec#03=Proforma szallito=Szállító: vevo=Vevő:

adoszam=Adóig.szám:

EUadoszam=EU adószám:

szamlavezeto=Számlavezető:

jovedekiengszam=Jövedéki eng.szám:

bankszamlaszam=Számlaszám:

fizetesimod=Fizetési mód

teljesites=Teljesítés

kiallitva=Kiállítva

fizhatarido=Fizetési határidő

szamlaszam=Számlaszám

folyamatos=folyamatos

itj=TESZOR/SZJ

cikkszam=Cikkszám

Megnevezes=Megnevezés

Teljes egészében megjelenítve a DEVSZLA.INI fájl tartalmát, minden nyelvválasztáshoz egy olyan komplett felsorolás tartozik nyelvenkénti fejezetekben, ahol a fejezet első soraként a választható nyelv megnevezése szerepel szögletes zárójelek között, majd az alatta levő sorok az adott nyelven megjelenítendő címkeneveket tartalmazza.

Így egy új választható nyelv érdekében létre kell hozni egy új fejezetet. Legyen például az új fejezet a Francia nyelvhez tartozó.

Így rögzíteni kell a nyelv felsorolásba egy "nyelv6" sort az alábbi módon:

[nyelv]

nyelv1=magyar

nyelv2=német

nyelv3=angol

nyelv4=angol/magyar

nyelv5=német/magyar

nyelv6=francia

A francia nyelvhez tartozó feliratok címszavak megadása egy új fejezetet létrehozva a **[francia]** kezdősorral kezdődő fejezetben történhet.

Például úgy, hogy a **[magyar]** fejezethez tartozó sorokat másolva és elhelyezve a **[francia]** 

kezdősor után, az egyenlőségjel utáni címszavakat francia elnevezésre kell cserélni a magyar elnevezések helyett.

Elvégezve a **DEVSZLA.INI** fájlban a vázolt bővítést, mentés után a nyelvválasztási lehetőség az alábbi módon fog bővülni.

| Számla nyomtatás           |            |                                         |   |  |  |
|----------------------------|------------|-----------------------------------------|---|--|--|
| – Nyomtatási jellemzők ––– |            |                                         |   |  |  |
| Számlatömb EUR sz          | ámlák 2016 |                                         | • |  |  |
| Sorszámtól                 | 3          | Sorszámiq                               | 3 |  |  |
| Példányszám 1              | Nyelv      | magyar                                  | - |  |  |
| Üres sorok száma 1         | Formátum   | német<br>angol                          |   |  |  |
| Nyomtatási mód             |            | angol/magyar<br>német/magyar<br>francia | - |  |  |
| Cikkszám nyomtatása        |            | Tételsorszámmal                         |   |  |  |
| Termék jellemző névvel     |            |                                         | • |  |  |

#### 2.4 Számla érvénytelenítése

Mint választható funkció már látható volt a számla érvénytelenítés.

Számla érvénytelenítés az alábbi módon indítható.

- A számla kereső ablakban egy kijelölt számlára, az Utolsó tételek felirat melletti kis háromszögből lenyitható menüből az Érvénytelenítés funkciót választva.
- A kereső ablakban egy kiválasztott számlát megnyitva a Korábbi felirat melletti kis háromszögből lenyitható menüből az Érvénytelenítés funkciót választva.
- Új számlakészítést indítva, a Korábbi felirat melletti kis háromszögből lenyitható menüből az Korábbi érvénytelenítése funkciót indítva, majd kiválasztva az érvénytelenítendő számlát.

Minden esetben a program az aktuális dátummal az érvénytelenítendő számla adataiból generál egy új számlát előjelben ellentétes adatokkal.

Az érvénytelenítendő számlához bejegyzi a program az **Érvénytelenítve** jelet, és a jelzés alatt az érvénytelenítő számla sorszámát.

Az ellentétes értékű számla generálásán kívül az Érvénytelenítő számla Érvénytelenítve felirata alatt megjeleníti az érvénytelenített számla sorszámát, valamint egy záró tételsorban szerepelteti az érvénytelenített számla számlaszámát, ami a nyomtatott számlára is rákerül.

<u>Alaptörvény, hogy számlát érvényteleníteni csak abból a számlatömbből indítva lehet,</u> <u>amelyik számlatömbben készült az érvénytelenítendő számla, továbbá csak a nyomtatott</u> <u>számla érvényteleníthető</u>.

#### 2.5 Lekérdezések, kigyűjtések a kiállított számlák alapján

A rögzített számlák adataiból tételes és kivonatos listák két menüpontból, a **Számla lista** és az **ÁFA lista** menüpontokból indíthatók, és nyomtathatók.

A két beépített listán kívül a Számlák keresése ablakba a különböző szűrési

beállításokkal elkészített kigyűjtések vágólapra, vagy XLS kiterjesztésű fájlba exportálhatók, melyek tovább feldolgozhatók, vagy nyomtathatók.

#### 2.5.1 Tételes és összesítő számlalisták

A **Számla lista** menüpont hatására megnyíló ablakból indítva, a rögzített számlákról tételes és kivonatos kimutatások készíthetők, valamint a számlák postázásához a számlákhoz rögzített vevő címek alapján etikett címkék nyomtathatók.

| S                                                                        | zámla lista                                            |
|--------------------------------------------------------------------------|--------------------------------------------------------|
| Listázási tartomány     Tömb     Normál számlál     Dátumtól     Dátumig | k 2016<br>Kezdő sorszám 0<br>Utolsó sorszám 0          |
| Lista típusa<br>O Tételes<br>O Összesítő<br>O Etikett                    | Blokknyomtatóra 🗖<br>Ügyintézővel 🗖<br>Kezdő etikett 0 |
| ⊂ Lista mód<br>ⓒ Teljes<br>ⓒ Nem nyomtatott                              |                                                        |

A menüpontot indítva, a **Tömb** mezőbe az utoljára kiválasztott számlatömböt ajánlja fel a program.

<u>**Tömb</u>**: Az ablakból a **Tömb** mezőbe kiválasztott számlatömbbe rögzített számlákról készíthetők beállítás szerinti kigyűjtések.</u>

Lista típusa/Összesítő: Alapállapotban a Lista típus kijelölés Összesítő beállításon áll. Ehhez a beállításhoz a program a Listázandó tartomány leválogatásához a Dátumtól Dátumig beállítást veszi figyelembe, a sorszám beállítást és a Lista mód beállítást figyelmen kívül hagyja.

Lista típus/Tételes: A Lista típusa beállítást Tételes beállításra váltva, a program a Listázandó tartomány leválogatásához a Kezdő sorszámtól Utolsó sorszámig beállítást veszi figyelembe, a dátum beállítást figyelmen kívül hagyja.

<u>Lista típus/Etikett</u>: A Lista típusa beállítást Etikett beállításra váltva, a megadott sorszámtartományba tartozó számlákon szereplő vevőadatokból boríték címzéshez felhasználható etikett címke formátumot generál a program.

Lista mód: A Lista módként lehetséges Teljes, vagy Nem nyomtatott beállítás csak Tételes Listatípus és sorszámintervallum beállítás mellett érvényesül.

## 2.5.2 ÁFA kimutatások a kiállított számlák alapján

Az **ÁFA lista** menüpont hatására megnyíló ablakból kiválasztott számlatömbökbe kiállított és nyomtatott számlák ÁFA teljesítési dátuma alapján, megadott időszakra tételes és kivonatos ÁFA kimutatások készíthetők.

| ÁFA lista                                           |                                                                                                    |  |  |  |  |
|-----------------------------------------------------|----------------------------------------------------------------------------------------------------|--|--|--|--|
| Állományok kiválasztása<br>Összesítendő állomány    | Összes állomány         Egysz_TESZT         Folyamatos telj. sz. 2016         E-számlák 2016         EUR számlák 2016         Készpénzes számlák 2016         Normál számlák 2016         Vormál számlák 2016 |  |  |  |  |
| Tartomány <u>Kezdő dátum</u><br><u>Utolsó dátum</u> | Típus<br>© Tételes<br>© Kivonat                                                                                                    |  |  |  |  |

Az ablakot megnyitva, a létrehozott számlatömböket az ablak Összes állomány részében sorolja fel a program.

Azokat a számlatömböket, amelyekben a kinyomtatott számlákhoz szükséges ÁFA listát

készíteni, egyenként kijelölve a gombra kattintva kell áthelyezni az Összesítendő állomány ablakrészbe.

A **Kezdő dátum** és **Utolsó dátum** mezőkben kell megadni a kigyűjtendő számlákhoz tartozó ÁFA dátum időszakot.

Tételes beállítás mellett teljesítési dátum sorrendben készít kigyűjtést a program az alábbi 2 napos időszakra kigyűjtött mintában látható módon.

|                          |                           | AFA tet               | eres risi                    | ca      |                                                       |
|--------------------------|---------------------------|-----------------------|------------------------------|---------|-------------------------------------------------------|
| Kezdő dátu<br>Utolsó dát | m: 2016.03<br>um: 2016.03 | .01<br>.02            | Dátum:<br>Cég:<br>Adatbázis: | Ál      | 1. oldal<br>2016.03.02<br>Italános mintacég<br>SZÁMLA |
| Dátum                    | Sorszám                   | Vevő                  | Adóalap                      | ÁFA [%] | ÁFA                                                   |
| 2016.03.01               | N1/N1-000078/16           | Karafiát Ákos         | 9.900,00                     | 278     | 2.673,00                                              |
|                          |                           |                       | 2,00                         | akk     | -                                                     |
| 2016.03.01               | N1/N1-000079/16           | Buda Tégla Cserép Rt. | 350.000,00                   | fa      | -                                                     |
| 2016.03.01               | N1/N1-000080/16           | Nagy Ferenc           | 6.760,00                     | 278     | 1.825,00                                              |
| 2016.03.02               | N1/N1-000081/16           | Vágó Zoltán           | 6.400,00                     | 27%     | 1.728,00                                              |
|                          |                           | 2                     | 2.00                         | akk     | -                                                     |
| 2016.03.02               | N1/N1-000082/16           | Árla Kft              | 75,000,00                    | 27%     | 20,250,00                                             |
| 2016.03.02               | N1/N1-000083/16           | Belle Bt              | 202.200,00                   | 278     | 54.594,00                                             |
| 278-os ÁFA               | összesen:                 |                       | 300.260,00                   | 278     | 81.070,00                                             |
| ÁFA körön l              | kívüli összesen:          |                       | 4,00                         | akk     | · -                                                   |
| Fordított                | adózású összesen:         |                       | 350.000,00                   | fa      | -                                                     |

#### ÁFA tételes lista

A lista állományai:

[N1/...] → [Normál számlák 2016] (normál számlák)

A listán számlánként és áfakulcsonként külön sorban jeleníti meg a program az adóalapot és az adó értékét.

A felsorolás végén áfa kulcsonkénti összesítés készül.

Ugyanezekkel az adatokkal **Kivonatos** beállítást alkalmazva, teljesítési naponként összesítést nyomtat a program.

| Cobra Sprint 6.1                                         | l [1436] Általános Minta             | cég         | Anyag: ÁFA lista                               |                          | [sprint]                                               |  |  |
|----------------------------------------------------------|--------------------------------------|-------------|------------------------------------------------|--------------------------|--------------------------------------------------------|--|--|
| Kezdő dátum:<br>Utolsó dátum:                            | 2016.03.01<br>2016.03.02             | <u>áf</u> 2 | <b>A kivor</b><br>Dátum:<br>Cég:<br>Adatbázis: | hat                      | 1. oldal<br>2016.03.02<br>Általános mintacég<br>SZÁMLA |  |  |
| Dátum                                                    | Számlától-i                          | g           | Adóalap                                        | ÁFA [%]                  | ÁFA                                                    |  |  |
| Normál sz:<br>2016.03.01                                 | <u>ámlák 2016:</u><br>78- 8<br>81- 8 | 0           | 16.660,00<br>2,00<br>350.000,00<br>283.600.00  | 27%<br>akk<br>fa<br>27%  | 4.498,00<br>-<br>76.572.00                             |  |  |
| 27%-os ÁFA össze<br>ÁFA körön kívüli                     | esen:<br>L összesen:                 | J           | 2,00<br>2,00<br>300.260,00<br>4,00             | 27%<br>akk<br>27%<br>akk | 81.070,00                                              |  |  |
| 27%-os AFA össze<br>ÁFA körön kívüli<br>Fordított adózás | esen:<br>i összesen:<br>sú összesen: |             | 300.260,00<br>4,00<br>350.000,00               | 27%<br>akk<br>fa         | 81.070                                                 |  |  |

A lista állományai:

[N1/...] → [Normál számlák 2016] (normál számlák)

#### 3. A számlázást segítő kényelmi lehetőségek

A pontos és gyors számlakészítést segítő lehetőségek a Sprint programot alkalmazva.

- Partnertörzs létrehozása.
- Terméktörzs és termékenként szükséges árformák alkalmazása.

• Korábbi számla, kiállított szállítólevél, raktári könyvelés, vagy proforma (előleg bekérő, díjbekérő, stb.) típusú számla felhasználása új számla készítésekor.

#### 3.1 Visszatérő partnerek számlára felvezetendő adatai

Ha vállalkozás csak a számlázáshoz használja a Sprint programot, akkor a számla kiállításhoz csak azon vevők adatainak tárolása szükséges, amelyik vevők adószámát, vagy egyéb azonosítóját kötelező feltüntetni a számlán, vagy ha a vevő E-számlát kap.

Mint ahogyan ez a **2.3.1 Devizás számla kiállítása** pontban már említésre került, például EU tagállami vevő részére csak akkor kerül a számlára nyomtatásra a vevő adószáma, ha a partnertörzsben rögzítettek a vevő adatai az adószámával együtt, valamint e-számla is csak olyan vevő részére indítható, amely vevő rendelkezik email-el címmel, ami szintén csak regisztrált partnerhez rögzíthető.

Ugyanígy kell eljárni minden más esetben, belföldre és nem belföldre kiállított számlák készítésekor, ha a vevő adószámának, bankszámlaszámának, jövedéki engedély számának, vagy jövedéki működés engedélyező számának feltüntetése szükséges a számlán.

Ezen túlmenően, ha a vállalkozás rendszeresen visszatérő vevők részére számláz, akkor a partner adatok törzsadatként tárolása jelentősen meggyorsíthatja a számlázási munkát.

A partnerek számlán megjelenítendő és egyéb adatainak rögzítése a **Sprint főablak** grafikus menü **Partnerek** menüpont hatására megnyíló **Partner keresése** ablakból az **Új** funkció hatására megnyíló ablakban végezhető el.

Ugyanez az ablak nyitható meg a **Navigátor** oszlop menüjéből, vagy a **Főmenüből** indítva is.

A szükséges adatok megadása és rögzítése után a vevő adatait törzsadatként tárolja a program.

A **Partnerek** menüpont hatására megnyíló ablak kereső ablak, ahol különböző szűréseket lehet alkalmazni egy vagy több partner kigyűjtéséhez.

A jelen dokumentáció a partner törzsadatait tekintve, csak a számlázáshoz tartozó adatokra tér ki. A számlázással kapcsolatos partner adatokon kívül egyéb más partnerhez köthető adatok is tárolhatók törzsadatként, amelyek más vonatkozásban is felhasználhatók.

| Partner                                                                                                    |                                                                                                    |
|----------------------------------------------------------------------------------------------------|----------------------------------------------------------------------------------------------------|
| Név/kód                                                                                                    | □ Passzív     □ Speciális       □ Tiltott     □ E-számla                                                  |
| Levelezési cím / Központi telephely Számlázási cím Törölt számlázási cím                                                                                                    | kód és név                                                                                                |
| Kapcsolódó partnerkódok       Ügyintéző       Beosztása       Ügynök kód/név                                                                                                    | Besorolások<br>Építőipari vállalkozó<br>Mezőgazdasági vállakozó<br>Magánszemály<br>Ügynök<br>Viszonteladó |
| Azonosító, engedélyek         Számlavezető         Bankszámla típusa         Bankszámla         Bankszámla         Adószám (ellenőrzés)         Engedély/azonosító típusa         Azonosító száma (ellenőrzés) | Fizetési jellemzők<br>Fizetési mód<br>Árforma      ▼                                                      |

<u>Név/kód</u>: Ha egy vevő adatai törzsadatként tárolásra kerülnek, akkor a vevő nevén kívül, ami nem feltétlenül egyedi, egy teljesen egyedi, maximum hat karakter hosszú kódot kell rögzíteni.

**<u>Passzív</u>**: Ha be van állítva, akkor a program a **Partner keresés** ablakban halványítva jeleníti meg a partnerhez tartozó sort, és a jelölés megjelenik a **Passzív** oszlopban. A számlázási munkát nem befolyásolja.

Speciális: Egyedi információhordozó, a számlázási munkát nem befolyásolja.

<u>Tiltott</u>: Ha be van állítva, akkor a **Partner keresés** ablakban piros színnel jeleníti meg a partnerhez tartozó sort, és a jelölés megjelenik a **Tilt** oszlopban. A partner részére megakadályozza a számla rögzítését.

**<u>E-számla</u>**: Ha be van állítva, akkor a partner részére kiállított számla e-számla lesz, és addig nem engedi a program a partner adatait rögzíteni, amíg nem történt meg e-mail cím megadása.

**Egyéb**: A fül melletti háromszögre kattintva menü nyitható. A menüből választható funkciók indíthatók a kiválasztott partnerhez.

**Levelezési cím/Központi telephely**: A fül alatti lap mezőibe az adatok megadása értelemszerű. Belföldi címek esetén a **Közt. Típ.** mező kitöltése kötelező, ahova olyan közterület típus megnevezések írhatók, ami szerepel a NAV bevallásokban szerepeltethető közterület megnevezések között. Külföldi címek esetében a **Közt. Tip.** 

mezőt üresen kell hagyni. Külföldi címek esetében a közterület típusa a közterület nevével együtt az **Utcanév** mezőben szerepeltethető.

<u>Számlázási cím</u>: A fül alatti lapon adatok megadása akkor szükséges, ha a partner számlázási címe eltér a levelezési címtől. Jelentős különbség, hogy ezen a lapon a **Név 1** és **Név 2** mezőkben rögzíthető a partner hosszú megnevezése kétszer 40 karakter hosszú mezőre bontva, ami a partner részére kiállított számlára nyomtatásra kerül. A többi adat megadása értelemszerű.

**<u>Törölt számlázási cím</u>:** A program által kezelt adat, ami csak akkor létezik, ha egy 2016. év előtti sprint verzióról történt áttérés a 2016. évi első verzióra.

Kapcsolódó partnerkódok: A számlázási munkát nem befolyásolja.

Besorolások: A számlázási munkát nem befolyásolja.

**Azonosító, engedélyek**: A mezők kitöltése értelemszerű. Az **Engedély/azonosító típusa** lenyitható menüből akkor kell típust választani, ha a partner részére készítendő számlára nyomtatni kell a **Csoportos adószámot**, vagy a **Jövedéki engedély számát**, vagy a **Jövedéki működész engedélyszámát**. A megfelelő típust kiválasztva, ebben az esetben történhet az **Azonosító száma** mező kitöltése.

**Fizetési jellemzők**: Lenyitható menükből kiválasztással történhet partnerhez rendelt **Fizetési mód** és **Árforma** kiválasztása.

A számla kiállítása során a partner kiválasztható név vagy kód alapján, és a partnerhez rögzített adatok betöltődnek a számla ablak megfelelő mezőibe.

# 3.2 Számlázható termékek/szolgáltatások számlán szerepeltetendő adatainak tárolása törzsadatként

A Sprint programmal a számla kiállítása során előforduló számlatételek termék törzsadatként tárolhatók, és a számla kiállításakor, mint előkészített tételsor a számlára beemelhetők.

A termékek számlán megjelenítendő, és egyéb adatainak felvételezése a Sprint főablak grafikus menü **Termékek** menüpont hatására megnyíló ablakban az **Új** funkció indítása után az ablak **Alapadatok** részében található mezőkben végezhető el.

A szükséges adatok megadása és rögzítése után a termék adatait törzsadatként tárolja a program.

Az ablak egyben a termék kereső ablak is, ahol különböző szűréseket lehet alkalmazni egy vagy több termék megjelenítéséhez.

|                                   | Termékek                         |             |        |                                          |                 |            |        |           |                             |
|-----------------------------------|----------------------------------|-------------|--------|------------------------------------------|-----------------|------------|--------|-----------|-----------------------------|
| – <u>S</u> zűrés és keresé<br>Kód | is                               | Vonalkód    |        | - Keresés szűl<br>Raktár Ra<br>Termékcs. | kítése<br>aktár | Típus      | Mind   | ▼ !!      | <u>v</u> ind ▼<br>_észletek |
| Cikkszám                          | Név                              | Készlet     | Egység | Nettó ár                                 | Bruttó ár       | Nagyker ár | EUR ár | Vonalkód  | •                           |
| BU01                              | Mg_búza                          |             | mázsa  | 12 500,00                                |                 |            | 45,25  |           |                             |
| KISZ01                            | Kiszállás                        |             | km     | 500,00                                   |                 |            |        |           |                             |
| KU01                              | MG_kukorica                      |             | mázsa  | 11 000,00                                |                 |            |        |           | E                           |
| KUH02                             | MG_kukorica hibrid               |             | kg     | 460,00                                   |                 |            |        |           |                             |
| RAK01                             | Rakodás                          |             | óra    | 5 000,00                                 | 6 350,00        |            | 18,50  |           |                             |
| SZ01                              | Szállítás                        |             | km     | 1 500,00                                 |                 |            |        |           |                             |
| SZ02                              | Telephelyi szolgáltatás          |             | óra    | 5 500,00                                 |                 | 5 000,00   |        |           |                             |
| T01                               | Termék 1                         |             | mázsa  | 2 000,00                                 | 2 540,00        |            |        |           |                             |
| T02                               | Termék 2                         |             | kg     | 3 000,00                                 | 3 810,00        |            |        |           |                             |
| тоз                               | Termék 3                         |             | m2     | 4 000,00                                 |                 |            | 14,55  |           | -                           |
| •                                 |                                  |             |        |                                          |                 |            |        |           | - F                         |
| <u>Alapadatok</u>                 |                                  |             |        |                                          |                 |            |        |           |                             |
| Név Mg_t                          | Név Mg_búza Kód BU01 Típus Áru 💌 |             |        |                                          |                 |            |        | -         |                             |
| Egység mázsa                      | TESZOR/SZJ 3456                  | Áfakulcs FA | -      | Vonalkód [                               |                 |            |        | Speciális |                             |
| Idegen nyelvű né                  | iv                               |             | Te     | ermékcsoport                             |                 |            | -      | Tiltott   |                             |

Alapállapotban ebben az ablakban is 50 terméket jelenít meg a program, és szűrő beállítás nélkül frissítést alkalmazva az ablakra, üres ablakra vált a program.

<u>Szűrés és keresés</u>: Szűrni lehet a **Kód**, **Név** és **Vonalkód** mezőkbe beírt adatokkal. Szűréshez elegendő megadni az adat elejét.

A program egyszerre csak egy szűrőfeltétel szerint gyűjt ki termékeket, balról haladva az első olyan mezőbe beírt adat alapján, amelyikbe történt adattartalom beírás.

Egy szűrő feltétel alapján a program maximum 50 terméket gyűjt ki. Ha a keresett termék nincs benne az első 50-ben, akkor a szűrőfeltételt szűkíteni kell.

<u>Keresés szűkítése</u>: Ha a programmal több raktárkészlet is kezelve van, valamint a termékek termékcsoportokba vannak sorolva akkor **Raktár**, és **Termékcsoport** beállítással a szűrés szűkíthető.

Típus szerinti Árura és Szolgáltatásra lehet szűkítést beállítani.

<u>Mind</u>: A **Mind** gomb hatására törlődik a **Szűrés és keresés** beállítás, és csak a **Keresés** szűkítése beállítások érvényesülnek, valamint az 50-es korlát sem érvényesül.

A **Mind** gomb melletti kis háromszögre kattintva további szűkítés és funkció lesz választható.

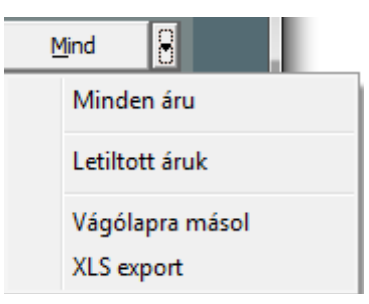

<u>Alapadatok</u>: Az ablak **Alapadatok** részében a program ahhoz a termékhez tartozó adatokat jelenít meg, amelyik terméken van éppen a kijelölés.

Egy új termék adatainak felvételét, vagy egy régebben rögzített termék adatainak módosítását ezekben a mezőkben lehet elvégezni.

Az ablakra **Új** funkciót indítva ezek a mezők üresre váltanak, és a mezőkben megadhatók az új termék adatai.

A **Név**, **Egységár**, **TESZOR kód**, **Áfakulcs**, **Vonalkód**, adatok megadása termékhez beírással, vagy kiválasztással megadhatók.

Kód a terméket meghatározó maximum 16 karakter hosszú egyedi kód lehet.

**Termékcsoport** bontást alkalmazva, a termék besorolható a mezőbe kiválasztott egy termékcsoportba.

A **Típus** mezőbe kiválasztható, hogy a termék **Áru**, vagy **Szolgáltatás**. Ennek a beállításnak **Keresés szűkítés** és **Raktárkészlet** kezelés esetén van jelentősége.

A Speciális beállítás egyedi tulajdonság jelölésére alkalmazható.

A termékhez **Tiltott** beállítást alkalmazva a termék nem lesz tallózható, és ha a számlára mégis kiválasztásra kerül a program nem engedi a tételsor érvényesítését.

Részletek: A gomb hatására a Termékek ablakhoz tartozó Alapadatok rész kibővül.

| Név Mg_búza                                                                                                    | Kód BU01 Típus Áru 🗸                                                                                                    |
|----------------------------------------------------------------------------------------------------|----------------------------------------------------------------------------------------------------|
| Egység mázsa 🔻 TESZOR/SZJ 3456 Áfakulcs FA 💌<br>Idegen nyelvű név                                                                                                    | Vonalkód Speciális T<br>Termékcsoport Tiltott                                                                                                    |
| Árak és értékek Termékleírás Részletes jellemzők                                                                                                    |                                                                                                    |
| Raktár szerint     Raktár       Forgalmi értékek       Nyilvántartási ár       Össz. eladás       Készlet érték       Össz. be érték       Össz. ki érték       Felülről (%)       Össz. be - ki érték       Utolsó bevételezés | Árforma szerinti eladási árak       Ár         Image: Arrison szerinti eladási árak       Ár         Image: Arrison szerinti eladási árak       Ír         Image: Arrison szerinti eladási árak       Ír |

A Részletek gomb hatására további termékhez tartozó adatok adhatók meg.

Ezek közül a **Részletes jellemzők** fül alatt megadható jellemző lehet fontos, ha a termékjellemzőt a számla tételsorához nyomtatni kell, valamint a különböző **Árformák szerinti eladási árak**.

Az adatok megadása után, a Rögzít hatására az új termék az adatokkal együtt eltárolódik.

Már rögzített termék esetében a kijelölt termék adatai módosíthatóak, és **Rögzít** hatására a módosítások eltárolódnak.

A számla kiállítása során a számla fej adatok megadás, és szükség esetén az árforma kiválasztása után a **Tételsor** létrehozásához a termék neve vagy kódja alapján a terméket kiválasztva, a termék minden szükséges és rögzített adata betöltődik a számlára, és a tételsor érvényesítése előtt csak a mennyiséget kell megadni.

# 3.3 Korábban kiállított számla, proforma számla, raktári kivételezés vagy szállítólevél adatainak felhasználása új számla készítéséhez

Rendszeresen előfordulhat az értékesítés során, hogy egy régebben kiállított számla tartalmával azonos számlát kell kiállítani, továbbá az is, hogy egy értékesítési folyamat lebonyolításához nem csak a számla kiállítása tartozik, hanem a számla tartalmával azonos proforma típusú számla kiállítása, raktári könyvelés és szállítólevél kiállítás.

Ha előfordul például, hogy egy értékesítéshez a számla kiállításán kívül a többi három tevékenységet is kell végezni valamilyen sorrendben a Sprint programban, akkor elegendő a négyféle feladatból egynek a rögzítése, a többi az elkészített rögzítés adataiból generálható.

Történhet már kiállított raktári könyvelés alapján szállítólevél, vagy számla generálás, történhet már kiállított szállítólevél alapján raktári könyvelés, proforma típusú számla, vagy végleges számla generálás, történet már kiállított proforma számla alapján végleges számla generálása, és történhet véglegesen kiállított számla alapján utólagos raktári könyvelés.

#### Rögzített számla felhasználása új számla készítésekor

**Új** számlakiállítást indítva, a megnyitott **Számla készítés** ablakban a **Korábbi** funkciós gomb hatására megnyílik a **Számlakészítés – Számlakeresés** ablak, amely ablakban kiválasztható egy állomány bármelyik számlája, ha a kiválasztott számlával azonos, vagy közel azonos tartalmú számlát kell ugyanazon, vagy egy másik vevő részére kiállítani.

A kiválasztás hatására a **Számla készítés** ablak feltöltődik a kiválasztott számla tartalmával, ami szükség szerint módosítható, vagy módosítás nélkül rögzíthető.

#### Számlagenerálás raktári könyvelésből

Ha a programot használó a raktári könyvelésre is alkalmazza a programot, akkor a rögzített raktári könyvelés adatai felhasználhatók számla generálásához.

Ez történhet egyből a raktári könyvelés rögzítése után, a raktári mozgástételhez tartozó megnyitott **Raktár könyvelés** ablakból **Korábbi/Számla kiállítása** funkciót indítva,

| Raktári könyvelés                                         |                                |                     |                                                           |                       |                                      |                |            |                                                                |
|-----------------------------------------------------------|--------------------------------|---------------------|-----------------------------------------------------------|-----------------------|--------------------------------------|----------------|------------|----------------------------------------------------------------|
| Könyvelési tétel<br>Raktár <b>Raktá</b>                   | ár                             | •                   | <u>Tételszám</u>                                          | 20                    | Érvénytelenítve<br>Számla/Száll.levé | ۲.<br>۱        | E          | Áru adatlap<br>Tételsorok                                      |
| Mozgásnem<br>Bizonylat szám<br>Könyvelési dátum           | Eladás<br>KI 19<br>2016.03.02. | •                   | <u>Partner kód</u><br><u>Partner név</u><br>Könyv. szöveg | ARA01<br>Aradi Attila |                                      |                | Pa         | artner adatlap<br>Korábbi                                      |
| <u>T</u> ételsorok<br>Eladási árforma<br><u>Megnevezé</u> | Nettó ár<br><u>s k</u>         | ✓<br>(ód [cikkszám] | Mennyiség Egység                                          | Nyilvántartási ár     | Nyilv. érték l                       | Eladási ár Mun | E<br>kaszá | Korábbi másolása<br>Korábbi érvénytelenítése<br>Másolás úiként |
| Termék 1                                                  | T                              | 01                  | 3,00 mázsa                                                | 1 000                 | 3 000                                | 2 000,00       |            | Érvénytelenítés<br>Számla kiállítása                           |
|                                                           |                                |                     |                                                           |                       |                                      |                |            | Számla könyvelése<br>Szállítólevél kiállítása                  |
|                                                           |                                |                     |                                                           |                       |                                      |                |            | Szállítólevél könyvelése                                       |

|                    |                  |                  | Rak                        | tári könyvelé | ések |                  |                                 |                       |
|--------------------|------------------|------------------|----------------------------|---------------|------|------------------|---------------------------------|-----------------------|
| − Szűrés<br>Raktár | Raktár           | •                |                            | ][            |      |                  |                                 | ✓ Választ             |
| Sorsz.             | Mozgásnem        | Érték            | Dátum                      | Bizonylatszám | Érv. | Partner kód      | Partner név                     | Kiválasztás/Módosítás |
| 6<br>7             | Eladás<br>Eladás | 5 000<br>13 000  | 2016.02.25.<br>2016.02.25. | K15<br>K16    |      | DOM01<br>Kar01   | Domonkos Péter<br>Karafiát Ákos | Utolsó tételek        |
| 8                  | Eladás<br>Eladás | 4 000<br>16 000  | 2016.02.25.                | KI7<br>KI8    |      | MESZ01<br>NAGY01 | Mészáros Gábor<br>Nagy Ferenc   | Másolás               |
| 10                 | Eladás<br>Eladás | 17 000           | 2016.02.25.                | KI9           |      | PINT01           | Pintér Zoltán                   | Ervénytelenítés       |
| 11                 | Eladás           | 33 000           | 2016.02.27.                | KI11          |      | ÁRLO1            | Árla Kft                        | Könyvelés számlázása  |
| 13                 | Eladás<br>Eladás | 27 000<br>37 000 | 2016.02.27.<br>2016.02.28. | KI12<br>KI13  |      | Bell01<br>BUD01  | Belle Bt<br>Buda Tégla Cseré    | Vágólapra másol       |
| 15<br>16           | Eladás<br>Eladás | 5 000<br>13 000  | 2016.02.28.<br>2016.02.28. | KI14<br>KI15  |      | DOM01<br>Kar01   | Domonkos Péter<br>Karafiát Ákos | XLS export            |
| 17                 | Eladás<br>Eladás | 4 000            | 2016.02.29.                | KI16<br>KI17  |      | MESZ01<br>NAGY01 | Mészáros Gábor<br>Nagy Ferenc   |                       |
| 10                 | Eladás           | 17 000           | 2016.03.01.                | KI18          |      | PINT01           | Pintér Zoltán                   |                       |

vagy a Raktári könyvelések ablakból a Könyvelés számlázása funkciót indítva.

Mindkét minta ablakban látható, hogy a rögzített raktári könyvelés adataival nem csak számla, hanem **Szállítólevél kiállítása** funkciót indítva szállítólevél is generálható.

Ha egy állományból indítva történik egy másik állományba generálás, az toló módszernek nevezhető.

A **2.2.3 A Számla készítés ablak funkciós gombjai** pontjában leír módszer, amikor a **Korábbi/Ráktári eladás másolása** funkcióval történik számlagenerálás, nevezhető húzó módszernek.

#### Számlagenerálás Proforma típusú számlából, vagy szállítólevélből

**Proforma** típusú számla esetén, vagy **Szállítólevél** kiállítását követően, ha a kiállított bizonylaton szerepeltetett adatokat számlán kell érvényesíteni, akkor a raktári könyvelésnél leírtakhoz hasonló módon létezhet toló és létezhet húzó módszer a számlageneráláshoz.

A toló módszer indítható akár proforma típusú számlából, akár a szállítólevélből kiindulva, a megfelelő kereső ablakból, a kijelölt tételre, vagy a megnyitott tételről a tétel számlázása funkciót indítva.

A húzó módszer a **2.2.3 A Számla készítés ablak funkciós gombjai** pontjában leír módon, a **Korábbi/Szállítólevél számlázása** vagy a **Korábbi/Proforma számlázása** funkcióval történhet

## 4. A Sprint programmal készíthető nem könyvelendő és adóügyi vonzattal nem rendelkező számlához hasonló bizonylatok

A megelőző fejezetekhez tartozó pontokban elkerülhetetlen volt említést tenni a szállítólevélről és a **Proforma** típusú számláról melyek adóügyi vonzattal nem rendelkező bizonylatok.

A Sprint programban ezekre a bizonylatokra ugyanazok a szabályok érvényesülnek, mint a végleges számlákra.

#### 4.1 Szállítólevél

Szállítólevelet kiállítani csak előzetesen létrehozott szállítólevél tömbbe lehet.

Szállítólevél tömböt létrehozni, vagy már létrehozott szállítólevél tömb paraméter beállításait módosítani a **Szállítólevél tömbök** menüpont hatására megnyíló ablakban lehet.

A Sprint program éles telepítését követően az ablak alapállapotban üres.

Az ablakra **Új** funkciót indítva, aktívvá válnak a **Tömb jellemzői** részben látható mezők, amelyekbe beírva a megfelelő adatokat, megtörténhet egy-egy szállítólevél tömb paraméterezése.

A paraméterek megadása, illetve beállítása után a **Rögzít** funkció hatására létrejön egy szállítólevél tömb.

|    |                      |                 |             | Szállítóle | evél i | tömbö                   | ök                   |          |      |            |           |   |
|----|----------------------|-----------------|-------------|------------|--------|-------------------------|----------------------|----------|------|------------|-----------|---|
| #  | Név                  |                 |             |            |        |                         | Számlajel            | Időszak  | Dev. | Könyv.     | Menny.    |   |
|    | 1 Szállítólevelek 20 | 16              |             |            |        |                         | S1                   | 2016     |      |            | 2 tizedes | ; |
| L  |                      |                 |             |            |        |                         |                      |          |      |            |           |   |
| L  |                      |                 |             |            |        |                         |                      |          |      |            |           |   |
| L  |                      |                 |             |            |        |                         |                      |          |      |            |           |   |
| L  |                      |                 |             |            |        |                         |                      |          |      |            |           |   |
| L  |                      |                 |             |            |        |                         |                      |          |      |            |           |   |
| L  |                      |                 |             |            |        |                         |                      |          |      |            |           |   |
| -1 | ömb jellemzői ——     |                 |             |            |        |                         |                      |          |      |            |           |   |
| N  | év                   | Szállítóleve    | lek 2016    |            |        | Kerek tét               | el nettó             | <b>V</b> | Rak  | tári könyv | velés     |   |
| D  | evizás               |                 | Devizanem   | •          |        | Kerek téti<br>Kerek vér | el AFA               |          |      |            |           |   |
| s  | zámlajel             | S1              | Év          | 2016       |        | Azonnali r              | josszeg<br>ivomtatás |          |      |            |           |   |
| s  | zámlaszám forma      | N1-000641/10    |             |            |        |                         | ·                    | -        |      |            |           |   |
| A  | lap árforma          | Nettó ár        |             | •          |        |                         |                      |          |      |            |           |   |
| Μ  | lenny. pontosság     | 2 tizedes 💌     | Kezdő sors: | zám        |        |                         |                      |          |      |            |           |   |
| -/ | Árak nyilvántartása  | és raktári köny | velések ——  |            |        |                         |                      |          |      |            |           |   |
| R  | aktár                |                 |             | -          |        |                         |                      |          |      |            |           |   |
| F  | A bizonvlat állandó  | meaieavzése —   |             |            |        |                         |                      |          |      |            |           |   |
| Г  | ,                    |                 |             |            |        |                         |                      |          |      |            |           |   |
| L  |                      |                 |             |            |        |                         |                      |          |      |            |           |   |
| L  |                      |                 |             |            |        |                         |                      |          |      |            |           |   |
| L  |                      |                 |             |            |        |                         |                      |          |      |            |           |   |
|    |                      |                 |             |            |        |                         |                      |          |      |            |           |   |

Az ablakban megadható adatokra és paraméterekre ugyanazok a szabályok vonatkoznak, mint ami az azonos paraméterre vonatkozóan dokumentálva van az első fejezet **1.12** 

#### Számlatömbök létrehozása pontban.

Látható, hogy a szállítólevél kiállításához sem szükséges Raktári könyvelés.

A szállítólevél kiállításra nem vonatkoznak különlegesebb szabályok, mint a számla kiállítására.

A szállítólevél nyomtatásakor a számlához hasonló módon lehet **Nyomtatási jellemzőket** beállítani.

Többletlehetőség a beállításokban, hogy szállítólevél nyomtatható árral és ár nélkül is.

| Szállítólevél nyomtatás  |              |                   |  |  |  |  |  |
|--------------------------|--------------|-------------------|--|--|--|--|--|
| – Nyomtatási jellemzők — |              |                   |  |  |  |  |  |
| Számlatömb Szállító      | ilevelek 201 | 6 🗾               |  |  |  |  |  |
| Sorszámtól               | 2            | Sorszámig 2       |  |  |  |  |  |
| Példányszám 1            | Nyelv        | magyar 💌          |  |  |  |  |  |
| Üres sorok száma 0       | Formátum     | Normál 💌          |  |  |  |  |  |
| Nyomtatási mód           |              | Normál számla     |  |  |  |  |  |
| Cikkszám nyomtatása      |              | Tételsorszámmal 📃 |  |  |  |  |  |
| Termék jellemző névvel   |              | <b></b>           |  |  |  |  |  |
| Szállítólevél árral      |              |                   |  |  |  |  |  |

#### Szállítólevél

| Szállító:<br>Általáno:<br><u>2345 Apa</u><br>Fő u. 12.<br>Adóig.szám:<br>Csoport adószár<br>Számlavezető:<br>Számlaszám: | s mintacég neve a bizonyla<br>aj<br>12345678-9-10<br>m:23456789-0-10<br>OTP Bank<br>11111111-22222222-33: | 74<br>aton<br>333333 | evő:<br>Vágó Zoltá<br><u>2300 Rácke</u><br>Duna sor 21 | n<br>eve |        |                  |
|----------------------------------------------------------------------------------------------------|----------------------------------------------------------------------------------------------------|----------------------|--------------------------------------------------------|----------|--------|------------------|
| Teljesítés<br>2016 márs 2                                                                                                |                                                                                                    | Kiállíti<br>2016 már | va                                                     |          | Szá    | illítólevél szám |
| 2010.111/0.5.                                                                                                    |                                                                                                    | 2010.1114            | ic.5.                                                  |          | 51     | -000002/10       |
| TESZOR/SZJ<br>Megnevezés                                                                                                 | ÂFA%                                                                                                    | Mennyiség Egység     | Egységár                                               | Adóalap  | ÁFA    | Bruttó           |
| 23456<br>Termék 1                                                                                                    | 27                                                                                                    | 1,00 mázsa           | 2.000,00                                               | 2.000,00 | 540,00 | 2.540,00         |
| Összesen:                                                                                                    |                                                                                                    |                      |                                                        | 2.000,00 | 540,00 | 2.540,00         |
| ÁFA össz:                                                                                                    | 27                                                                                                    |                      |                                                        | 2.000,00 | 540,00 | 2.540,00         |
| Fizetendő:                                                                                                    |                                                                                                    |                      |                                                        |          |        | 2.540,00         |

azaz kettőezer-ötszáznegyven forint

#### 4.2 Proforma számla

Proforma számlát kiállítani csak előzetesen létrehozott proforma tömbbe lehet.

Proforma tömböt létrehozni, vagy már létrehozott proforma tömb paraméter beállításait módosítani a **Proforma tömbök** menüpont hatására megnyíló ablakban lehet.

A Sprint program éles telepítését követően az ablak alapállapotban üres.

Az ablakra **Új** funkciót indítva, aktívvá válnak a **Tömb jellemzői** részben látható mezők, amelyekbe beírva a megfelelő adatokat, megtörténhet egy-egy proforma tömb paraméterezése.

Az ablakban megadható adatokra és paraméterekre ugyanazok a szabályok vonatkoznak, mint ami az azonos paraméterre vonatkozóan dokumentálva van az első fejezet **1.12 Számlatömbök létrehozása** pontban.

A paraméterek megadása, illetve beállítása után a **Rögzít** funkció hatására létrejön egy **Proforma** tömb.

|                       |               |                | Proform  | na tömböl             | <b>(</b>           |          |      |        |        |   |
|-----------------------|---------------|----------------|----------|-----------------------|--------------------|----------|------|--------|--------|---|
| # Név                 |               |                |          |                       | Számlajel          | Időszak  | Dev. | Könyv. | Menny. | • |
| 1 HUF Proforma 20     | )16           |                |          |                       | P1                 | 2016     |      |        | egész  |   |
| 2 EUR proforma 20     | )16           |                |          |                       | P2                 | 2016     | EUR  |        | egész  |   |
|                       |               |                |          |                       |                    |          |      |        |        | 4 |
| – Tömb jellemzői –––  |               |                |          |                       |                    |          |      |        |        |   |
| Név                   | EUR profor    | ma 2016        |          | Kerek tét             | tel nettó          | <b>V</b> |      |        |        |   |
| Devizás               |               | Devizanem<br>- | EUR 💌    | Kerek tél<br>Kerek vé | tel AFA<br>gösszeg | 2        |      |        |        |   |
| Szamlajel             | DP2           | EV             | 2016     |                       |                    |          |      |        |        |   |
| Számlaszám forma      | N1-000641/10  |                | <u> </u> |                       |                    |          |      |        |        | _ |
| Alap árforma          | Nettó ár      |                | <b>•</b> | Számlave              | zető               |          |      |        |        | - |
| Menny, pontosság      | egész 💌       | Kezdő sors:    | zám      | Bankszán              | nlaszám            |          |      |        |        |   |
| – A bizonylat állandó | megjegyzése — |                |          |                       |                    |          |      |        |        |   |
|                       |               |                |          |                       |                    |          |      |        |        |   |

A proforma számla kiállításra nem vonatkoznak különlegesebb szabályok, mint a számla kiállítására.

A proforma számla nyomtatásakor a számlához hasonló módon lehet **Nyomtatási** jellemzőket beállítani.

Magyar nyelven nyomtatva a nyomtatott bizonylat fejléce az alábbi lesz.

|                                                                                                    |                                                                         | Profor                    | ma                                      |                                  |     |                            |
|----------------------------------------------------------------------------------------------------|-------------------------------------------------------------------------|---------------------------|-----------------------------------------|----------------------------------|-----|----------------------------|
| Szállító:<br>Általános mintac<br>2345 Apaj<br>Fő u. 12<br>Adóig szám: 123450<br>Csoport adószám: 23456<br>Számlavezető: OTP B<br>Számlaszám: 11111 | ég neve a bizonylat<br>678-9-10<br>789-0-10<br>8ank<br>1112222222233333 | Vevô<br>0 <b>n</b><br>333 | :<br>Belle Bt<br>2030 Érd<br>Balatoni ú | t 130                            |     |                            |
| Fizetési mód<br>Átutalás (30nap)                                                                                                    | <i>Teljesítés</i><br>2016.márc.3.                                       | Kiállítva<br>2016.márc.   | 3.                                      | Fizetési határidő<br>2016.ápr.2. |     | Számlaszám<br>P1-000004/16 |
| TESZOR/SZJ<br>Megnevezés                                                                                                    | ÁFA%                                                                    | Mennyiség Egység          | Egységár                                | Adóalap                          | ÁFA | Bruttó                     |

A proforma számla készítés funkciói felhasználhatóak egyéb adóügyi vonzattal nem rendelkező bizonylatok készítéséhez is.

Ezek lehetnek például Előlegbekérő levél, vagy Díjbekérő levél.

Az ilyen típusú bizonylatok nyomtatásához két feltételnek kell eleget tenni.

**Egyik feltétel**, hogy önálló proforma tömböt kell létrehozni minden más célú proforma típusú bizonylattömbökhöz.

<u>Másik feltétel</u> annak megoldása, hogy a nyomtatáskor a nyomtatás fejlécében ne az jelenjen meg, hogy **Proforma**, hanem, hogy **Előlegbekérő levél** vagy **Díjbekérő levél**.

Ezt hasonló módon kell biztosítani, mint ahogyan szerepel a jelen dokumentáció **2.3.3 Számlanyomtatás idegen nyelven** fejezetben egy új nyelv választási lehetőségének létrehozása, csak mivel egyetlen címke megnevezést kell megváltoztatni, a **Proforma** címkeszót, sokkal egyszerűbb a végrehajtása.

Az alábbi minta tartalmazza, hogyan biztosítható, hogy a magyar nyelven nyomtatandó **Előlegbekérő levél** fejlécében a megnevezés ne **Proforma**, hanem **Előlegbekérő levél** legyen.

A számlákra, szállítólevelekre és proforma számlákra nyomtatandó címkeszavakat a telepített **PXDB** adatbázisban a **PXDB\FORM\** mappa **DEVSZLA.INI** fájl nyelv fejezetenként rögzítve tárolja.

Ebből a bizonylat (számla,szállítólevél, proforma) nyomtatásának elindításakor annyi látható, hogy a **Nyomtatási jellemzők** beállítási ablakban a **Nyelv** lenyitható mezőbe nyelv választható.

**Proforma** típusú számla nyomtatásakor a **magyar** nyelvet választva, a bizonylat fejlécében a felirat **Proforma** lesz.

Ez abból adódik, hogy a **DEVSZLA .INI** fájl **[magyar]** fejezetét megtekintve, a fejezet "**fejlec#03=**" sorában, "**Proforma**" címkeszó van rögzítve.

[nyelv] nyelv1=magyar nyelv2=német nyelv3=angol nyelv4=angol/magyar nyelv5=német/magyar nyelv6=francia

[magyar]

szamla=SZÁMLA

#### fejlec#03=Proforma

szallito=Szállító:

vevo=Vevő:

adoszam=Adóig.szám:

EUadoszam=EU adószám:

szamlavezeto=Számlavezető:

jovedekiengszam=Jövedéki eng.szám:

bankszamlaszam=Számlaszám:

fizetesimod=Fizetési mód

teljesites=Teljesítés

kiallitva=Kiállítva

fizhatarido=Fizetési határidő

Ha a vállalkozás nem akar proforma számlát készíteni, de akar **Előlegbekérő levelet**, akkor elegendő a **DEVSZLA.INI** fájl **[magyar]** fejezet **fejlec#03=Proforma** sorában a "**Proforma**" címszó átírása "**Előlegbekérő levél**"-re.

Ha viszont mindkettőre szüksége van a vállalkozásnak, akkor az **Előlegbekérő levélhez** létre kell hozni egy teljesen új nyelvfejezetet.

(Megjegyzés: A mintán látható nyomtatás szerint hat nyelvfejezet látható, mert a 2.3.3 Számlanyomtatás idegen nyelven fejezetben látható módon be lett mutatva, hogyan történhet például a [francia] nyelv fejezettel való kiegészítés, és itt már az a DEVSZLA.INI fájl van megnyitva.)

Tehát az Előlegbekérő levélhez tartozó formátum a

#### nyelv7=előlegbekérő

lesz.

A **nyelv7**-hez, illetve az **Előlegbekérő levélhez**, **[előlegbekérő]** kezdősorral létre kell hozni egy új fejezetet a **DEVSZLA.INI** fájlban.

Ehhez a **[magyar]** fejezethez tartozó sorokat vágólapra helyezve a **[előlegbekérő]** kezdősor mögé kell másolni, és át kell írni a

"fejlec#03=Proforma" sorban a "Proforma" szót "Előlegbekérő levél"-re.

Elvégezve a DEVSZLA.INI fájlban a vázolt bővítést, mentés után a nyelvválasztási

lehetőség az alábbi módon fog bővülni.

| – Nyomtatási jellemzők |                   |                            |  |  |  |  |  |
|------------------------|-------------------|----------------------------|--|--|--|--|--|
| Számlatömb HUF Pr      | HUF Proforma 2016 |                            |  |  |  |  |  |
| <u>Sorszámtól</u>      | 4                 | Sorszámig 4                |  |  |  |  |  |
| Példányszám 1          | Nyelv             | előlegbekérő 💌             |  |  |  |  |  |
| Üres sorok száma 1     | Formátum          | magyar 🔺                   |  |  |  |  |  |
| Nyomtatási mód         |                   | angol/magyar inémet/magyar |  |  |  |  |  |
| Cikkszám nyomtatása    |                   | trancia<br>előlegbekérő 🔻  |  |  |  |  |  |
| Termék jellemző névvel |                   | <b></b>                    |  |  |  |  |  |

Tehát lesz egy hetedik választási lehetőség is. A **Nyelv** mezőbe választva a létrehozott előlegbekérő változatot, a nyomtatott bizonylat fejléce az alábbi lesz

| Előlegbekérő levél                                                                                                    |                                                                                 |                                                |                                      |     |                         |  |  |  |
|----------------------------------------------------------------------------------------------------|---------------------------------------------------------------------------------|------------------------------------------------|--------------------------------------|-----|-------------------------|--|--|--|
| Szállító:<br>Általános mintac<br>2345 Apaj<br>Fő u. 12<br>Adóig.szám: 123450<br>Csoport adószám: 23456'<br>Számlavezető: OTP B<br>Számlaszám: 11111 | <b>ég neve a bizonylato</b><br>578-9-10<br>789-0-10<br>ank<br>11122222222333333 | vevő:<br><b>Belle</b><br><u>2030</u><br>Balato | <b>Bt</b><br><u>Érd</u><br>mi út 130 |     |                         |  |  |  |
| Fizetési mód<br>Átutalás (30nap)                                                                                                    | <i>Teljesítés</i> 2016.márc.3.                                                  | Kiállítva<br>2016.márc.3.                      | Fizetési határidő<br>2016.ápr.2.     | P1  | Számlaszám<br>000004/16 |  |  |  |
| TESZOR/SZJ<br>Megnevezés                                                                                                    | ÁFA% N                                                                          | lennyiség Egység Egység                        | zár Adóalap                          | ÁFA | Brutte                  |  |  |  |

Ha az **Előlegbekérő levél** alapján fizet a vevő, **Új** számlakészítést indítva, **Korábbi** funkcióval végleges számlára másolva az **Előlegbekérő levelet** végleges előlegszámla készíthető.

# 5. Számlázási tevékenységhez tartozó eseti feladatok

#### 5.1 Adatvédelem, archiválás

#### 5.1.1 Adatvédelem

Annak érdekében, hogy soha ne következzen be adatvesztés folyamatosan kiemelt figyelmet kell fordítani az adatvédelemre.

Az adatvédelemnek ki kell terjedni a programkönyvtár sérületlen állapotban tartására, és a rendszerben rögzített adatok védelmére.

Az adatvédelem módja a folyamatos mentés és a mentések biztonságos helyen tárolása.

Tömörített formában a jelenlegi technikai lehetőségek mellett úgy a programkönyvtár, mint az adatokat tartalmazó adatbázis mentett mérete és akár több példányos biztonságos tárolása nem lehet akadály.

A programkönyvtár egy normál telepítés mellett az alábbi mappákat és fájlokat tartalmazza.

| c:\Sprint\*.*        |      |
|----------------------|------|
| ↑ Név                | Kît. |
| 全[]                  |      |
| 🗀 [cfg]              |      |
| 🗀 [doc]              |      |
| 🗀 [log]              |      |
| 🛅 (msg)              |      |
| 🚞 [pxdb]             |      |
| 🗀 (skin)             |      |
| 🚞 [sprint.exe.local] |      |
| Conto                | ini  |
| firstrun             | Ink  |
| pxccwlist            | dll  |
| 🚳 pxcdb              | dll  |
| 🚳 pxcparam           | dll  |
| Spreutil Spreutil    | dll  |
| 🚳 pxpmtutil          | dll  |
| S pxrom              | dll  |
| runsprint            | bat  |
| spgrant              | bat  |
| O Sprint             | exe  |
| sprint               | log  |
| <b>Wuninstall</b>    | exe  |
| VCLTbox              | bpl  |
|                      |      |

A teljes mentést nem szükséges minden alkalommal, csak minden programfrissítés, azaz egy új verzió telepítése előtt elvégezni. De biztos visszaállási lehetőséget biztosít egy teljes mentés biztonságos elhelyezése például, ha a számlakészítés ideiglenesen szünetel.

A programkönyvtár teljes kimentésével akár a géppark megsemmisülése esetén is, egy új gépen a számlázási munka folytatható.

A számlázási munka végzéséhez végrehajtott beállítások a **CFG** és **PXDB** mappa különböző fájljaiban, valamint a **CONTO.INI** fájlban tárolódnak.

A számlakészítés során felvételezett és rögzített adatok, valamint a beállítások túlnyomó többsége a **PXDB** mappa fájljaiban tárolódik. Így adatbiztonság szempontjából legnagyobb jelentősége **PXDB** folyamatos mentésének van.

Egy estleges károsodás alkalmával a megvédett **PXDB** mentésből néhány nem a **PXDB**ben tárolt beállítás kivételével minden adat visszanyerhető, mert a programkönyvtárban található többi fájl az utoljára futtatott telepítő segítségével visszanyerhető.

Így a legbiztonságosabb megoldás, ha az adott napon történt számla kiállítás, vagy paraméter/beállítás változtatást automatikusan követi a **PXDB** mentése.

## 5.1.2 Archiválás

Az **1.11.2 Beállítások/Működési paraméterek/Számlázás lap adatai** pontban részletes leírás található az automatikus archiválás beállításához és végzéséhez.

Ha megtörtént a beállítás, és a **Számla PDF másolat készítés aktiválása**, akkor a program minden alkalommal elindítja a PDF formátumban létrejött archív mentést.

A blokknyomtatóval nyomtatott készpénzes egyszerűsített számlák esetében archív számlaként a blokknyomtatón nyomtatott adattartalommal teljesen megegyező módon normál számla formátumban tárolja el a program a számlát.

Ha a mentési útvonal a javasolt útvonal, akkor a kinyomtatott, vagy elektronikus úton küldött számlák a **c:\Sprint\pxdb\001\archivum\szamla\** mappába kerülnek tárolásra.

**Megjegyzés:** Ha a PDF nyomtató telepítése csak a nyomtatott, vagy elektronikusan küldött számlák archiválásához történt meg, akkor az archiválás útvonalának beállítását csak az első alkalommal kell elvégezni, viszont ha több felhasználási módja is van a telepített PDF nyomtatónak, akkor minden alkalommal ellenőrizni kell az archiválási útvonalat, mert szükség lehet az újbóli beállításra.

| c:\Sprint\pxdb\001\archivum\szamla\*.* |      |        |            |                   |  |  |  |
|----------------------------------------|------|--------|------------|-------------------|--|--|--|
| + Név                                  | Kît. | Méret  | Dátum      | Attr.             |  |  |  |
| TN1-000015_16                          | pdf  | 18 934 | 2016.02.07 | 10:12 -a—         |  |  |  |
| 16 N1-000014                           | pdf  | 18 767 | 2016.02.07 | 10:12 -a-         |  |  |  |
| <b>16</b> N1-000013_16                 | pdf  | 18 672 | 2016.02.07 | 10:12 -a-         |  |  |  |
| <b>1</b> N1-000012_16                  | pdf  | 18 936 | 2016.02.07 | 10:12 -a-         |  |  |  |
| 16 N1-000011_16                        | pdf  | 18 624 | 2016.02.07 | 10:12 -a-         |  |  |  |
| <b>16</b> N1-000010_16                 | pdf  | 18 600 | 2016.02.07 | 10:12 -a-         |  |  |  |
| TN1-000009_16                          | pdf  | 18 595 | 2016.02.07 | 10:12 -a-         |  |  |  |
| TN1-000008_16                          | pdf  | 19 143 | 2016.02.07 | 10:12 -a-         |  |  |  |
| TN1-000007_16                          | pdf  | 18 609 | 2016.02.07 | 10:12 -a-         |  |  |  |
| TN1-000006_16                          | pdf  | 18 781 | 2016.02.06 | 21:21-а-          |  |  |  |
| TN1-000005_16                          | pdf  | 18 774 | 2016.02.06 | 21:21-а-          |  |  |  |
| 16 N1-000004_16                        | pdf  | 18 599 | 2016.02.06 | 21:17 <i>-</i> a- |  |  |  |
| TN1-000003_16                          | pdf  | 18 584 | 2016.02.06 | 21:17 <i>-</i> a- |  |  |  |
| TN1-000002_16                          | pdf  | 18 568 | 2016.02.06 | 21:17 <i>-</i> a- |  |  |  |
| 16 N1-000001_16                        | pdf  | 19 238 | 2016.02.06 | 21:17 <i>-</i> a- |  |  |  |
| 0 k / 819 k - 0 / 24 fájl              |      |        |            |                   |  |  |  |

c:\Sprint\pxdb\001\archivum\szamla>

A számlák a biztonság érdekében más adathordozóra másolva egyéb biztonságos helyen is megőrizhetők.

#### 5.2 Adóhatósági ellenőrzési adatszolgáltatás

Az adatszolgáltatással kapcsolatos tartalmi és formai követelményeket NGM rendelet írja elő.

Az adatszolgáltatás teljesítéséhez szükséges menüpontot csak a **Főmenüből,** a **Karbantartás/Karbantartás** menüpont hatására megnyíló ablakból lehet indítani.

A menüpont neve NAV Számla export.

A menüpont hatására megnyílik az Adóhatósági ellenőrzési adatszolgáltatás ablak.

Az ablakból számlatömbönként lehet exportot indítani.

Az export indítása mindig arra a számlatömbre fog vonatkozni, amelyik éppen ki van jelölve.

Dátumtartománnyal vagy sorszámtartománnyal adható meg, hogy az állományból melyik tartomány kerüljön exportálásra.

| Adóhatósági ellenőrzési adatszolgáltatás |                          |                 |          |           |   |  |  |  |
|------------------------------------------|--------------------------|-----------------|----------|-----------|---|--|--|--|
|                                          |                          |                 |          |           |   |  |  |  |
|                                          |                          |                 |          |           |   |  |  |  |
| Válogatás módja                          |                          |                 |          |           |   |  |  |  |
| C. C. C. faile halts                     | Számla                   | Számla keltétől |          |           |   |  |  |  |
| Szamia keite                             | Számla                   | keltéig         |          |           |   |  |  |  |
| -                                        | Sorszár                  | ntól            | 1        |           |   |  |  |  |
| Sorszám/Számlaszám                       |                          | . [             |          |           | - |  |  |  |
|                                          | Sorszár                  | niq (           | 53       |           |   |  |  |  |
| Általános cég O Egy                      | véni vállalkoz           | ó               | ОК       | isadózó   |   |  |  |  |
|                                          | ,                        |                 |          |           |   |  |  |  |
| EV. vá                                   | llalkozói szán           | 1               |          |           |   |  |  |  |
|                                          |                          |                 |          |           | _ |  |  |  |
| Fájlnév C:\Munkak\20160                  | 222_SPRINT               | WAV_N1_1        | L_63.xml |           |   |  |  |  |
| Számlatömbök                             |                          |                 |          |           |   |  |  |  |
| Kód Név                                  |                          | Számlajel       | Időszak  | Devizaner |   |  |  |  |
| 1 Normál számlák 2016                    |                          | N1              | 2016     |           |   |  |  |  |
| 2 Készpénzes számlák 2016                | 5                        | E2              | 2016     |           | Ξ |  |  |  |
| 3 EUR számlák 2016                       |                          | EU3             | 2016     | EUR       |   |  |  |  |
| 4 E-számlák 2016                         | 4 E-számlák 2016 N4 2016 |                 |          |           |   |  |  |  |
| 5 Folyamatos telj. sz. 2016              | F5                       | 2016            |          |           |   |  |  |  |
| 6 Egysz_TESZT                            |                          | E6              | 2016     |           |   |  |  |  |
| 7 EUR nem áfás                           |                          | D7              | 2016     | EUR       | Ŧ |  |  |  |
|                                          |                          |                 |          |           |   |  |  |  |
|                                          | Export                   |                 |          |           |   |  |  |  |

A jelen mintán a **Normál számlák 2016** számlatömb sorszám alapján kijelölt első 63 számlája kerül exportálásra az **Export** gomb hatására, a **Fájlnév** mezőbe megadott fájlba.

A **Tallózó** gomb segítségével kiválasztható a cél mappa és a fájlnév beírása kézzel történhet, a fájl nevét úgy megadva, hogy az meghatározza, melyik számlatömb mely állománya kerül a cél fájlba.

Az ablakban alapállapotban az **Általános cég** kijelölés él, ami szükség esetén átállítható, és az **EV. vállalkozói szám** mező is kitölthető.

#### 5.3 Felhasználók a rendszerben

A Sprint programot indítva a program bejelentkezési nevet és jelszót kér.

A programot csak érvényes bejelentkezési névvel és jelszóval lehet használni.

A program telepítését követően, alapállapotban a telepítő egy rendszergazdai jogosultsággal rendelkező felhasználót állít be.

A felhasználó Bejelentkezési neve, Teljes neve és a Jelszó, mindhárom sprint.

Ezt az első indítás alkalmával meg lehet változtatni, valamint további felhasználókat lehet a rendszerbe felvenni.

A már létező felhasználói adatok módosítását, valamint további felhasználók felvételét a rendszerbe a **Főmenüből** a **Karbantartás/Felhasználók** menüpont hatására megnyíló ablakból indítva lehet végezni.

| Jelszó megjelenítése 🔽 |                    |              |   |               |         |                 |   |
|------------------------|--------------------|--------------|---|---------------|---------|-----------------|---|
| Kód                    | Rövid név          | Név          |   | Saját jog     | Státusz | Jelszó          | • |
| 2                      | sprint             | sprint       |   | Rendszergazda | Aktív   | sprint          |   |
| 3                      | Lali               | Nagy Lajos   |   | Írás          | Aktív   | Lali            |   |
| 4                      | Kata               | Kis Katalin  |   | Olvasás       | Aktív   | Kati            | = |
|                        |                    |              |   |               |         |                 |   |
|                        |                    |              |   |               |         |                 | Ŧ |
| <u> </u>               | mzők               |              |   |               |         |                 | 1 |
| Bejel                  | entkezési név      | sprint       |   |               |         | Jelszó megadása |   |
| Felha                  | asználó teljes nev | e sprint     |   |               |         |                 |   |
| Jogo                   | sultság            | Rendszergazd | a |               | •       |                 |   |
| Státi                  | JSZ                | Aktív        |   |               | -       |                 |   |
| Auto                   | omatikus belépés   |              |   |               |         |                 |   |

Ez a menüpont csak rendszergazdai joggal indítható.

A kijelölt sorhoz tartozó felhasználó adatait átírva, illetve a lenyíló menükben lehetséges adatra cserélve, **Rögzítés** után a felhasználóra vonatkozó új adatok érvényesülnek.

Az ablakhoz **Új** funkciót indítva, a **Jellemzők** részben látható mezők kiürülnek és meglehet adni az új felhasználóhoz tartozó adatokat.

| <u> </u>                |                 |   |                 |
|-------------------------|-----------------|---|-----------------|
| Bejelentkezési név      | Lali            |   | Jelszó megadása |
| Felhasználó teljes neve | Nagy Lajos      |   |                 |
| Jogosultság             | Írás            | • |                 |
| Státusz                 | Olvasás<br>Írás | * |                 |
| Automatikus belépés     | Rendszergazda   | Ŧ |                 |

A Jogosultság mezőbe lenyíló menüből háromféle jog választható.

Olvasási joggal csak lekérdezési megtekintési lehetősége lesz a felhasználónak.

Írási joggal minden olyan funkció elvégezhető a rendszerben, amihez nem szükséges rendszergazdai jog.

A Státusz mezőbe Aktív és Inaktív választási lehetőség van.

| – <u>J</u> ellemzők –––––––––––––––––––––––––––––––––––– |             |   |                 |
|----------------------------------------------------------|-------------|---|-----------------|
| Bejelentkezési név                                       | Kata        |   | Jelszó megadása |
| Felhasználó teljes neve                                  | Kis Katalin |   |                 |
| Jogosultság                                              | Olvasás     | • |                 |
| Státusz                                                  | Aktív       | • |                 |
| Automatikus belépés                                      | Inaktiv     | ^ |                 |
| · · · · · · · · · · · · · · · · · · ·                    | ARIV        | - |                 |

Alapállapotban a program az Aktív státuszt ajánlja fel.

Az **Inaktív** beállítás egy partnerre azt eredményezi, hogy a partner nem tud bejelentkezni a programba, de az adatai megmaradnak.

Az ablak jobb-felső sarkában beállítható a **Jelszó megjelenítése**. Ha be van állítva, akkor a táblázat **Jelszó** oszlopában láthatóvá válik a felhasználók jelszava.

Rögtön az új felhasználó felvételezésekor, vagy utólag módosítva a felhasználóhoz jelszó rögzíthető, a <sup>Jelszó megadása</sup> gomb hatására megjelenő mezőkbe.

| <u> </u>                |             |                 |
|-------------------------|-------------|-----------------|
| Bejelentkezési név      | Kata        | Jelszó megadása |
| Felhasználó teljes neve | Kis Katalin | Uj jelszó       |
| Jogosultság             | Olvasás 🔽   | ****            |
| Státusz                 | Aktív       |                 |
| Automatikus belépés     |             | Eredeti jelszo  |

Ha a SPRINT programot egy védett gépről egyetlen személy használhatja csak, akkor az illető saját részére beállíthatja az **Automatikus belépés** lehetőségét.

Ezt a lehetőséget a program <u>csak a rendszergazdai joggal rendelkező részére engedi</u> meg.

Ilyenkor a programot indítva, nem kér a program bejelentkezési nevet és jelszót.

Mindenki, aki bejelentkezési joggal rendelkezik, önállóan módosíthatja a saját jelszavát a **Karbantartás/Saját jelszó** menüpont hatására megnyíló ablak mezőit kitöltve.

|   | Jelszó megadása    |         |
|---|--------------------|---------|
| l | Aktuális jelszó    |         |
| l | Új jelszó          |         |
| 1 | Új jelszó ismétlés |         |
|   | Elvet              | Rendben |

Kitöltve a három megjelenő mezőt, az új jelszó a **Rendben** gomb hatására rögzül.

A menüpont **Olvasás** joggal is indítható.

## 5.4 Évnyitás a számlakészítéshez

Mindig az adóévhez tartozó számlatömbből, illetve számlatömbökből kell a számlákat kiállítani.

Ezért minden évben új, az évhez tartozó számlatömböket kell létrehozni.

Az új évhez tartozó számlatömbök létrehozását a **1.12 Számlatömbök létrehozása** pontban leírt módon kell végrehajtani.

#### 5.5 Számlák törlése

A Sprint programot alkalmazva kiállított adóügyi vonzattal rendelkező bizonylat, illetve vevő részére kiállított számla csak a jogszabályban előírt megőrzési idő letelte után törölhető.

Ezen kívül előfordulhat, hogy betanulási céllal teszt-számlatömböt kialakítva történik számla kiállítása, amit később célszerű lehet törölni.

Számlák törlése a **Főmenü Karbantartás/Karbantartás** lapjáról a **Számlák (Számlák speciális adatműveletei)** menüpontot indítva kezdeményezhető.

A menüpont hatására megnyílik a Számlák karbantartása ablak.

|                           |                                                     | Számlák karbantartás      | a         |         |           |   |                 |  |  |
|---------------------------|-----------------------------------------------------|---------------------------|-----------|---------|-----------|---|-----------------|--|--|
| - Műveletek               |                                                     |                           |           |         |           |   |                 |  |  |
| Ismertetés                | Számlák törlése                                     |                           |           |         |           |   |                 |  |  |
| Számlák törlése           | Jelölie ki a számlatömböt, amelynél a törlést kéri! |                           |           |         |           |   |                 |  |  |
| Szállítólevelek törlése   |                                                     |                           |           |         |           |   |                 |  |  |
| Egyéb bizonylatok törlése | Számlatömbök                                        |                           |           |         |           |   |                 |  |  |
|                           | Kód                                                 | Név                       | Számlajel | Idöszak | Devizaner |   | Tételek törlése |  |  |
|                           | 1                                                   | Normál számlák 2016       | N1        | 2016    |           |   |                 |  |  |
|                           | 2                                                   | Készpénzes számlák 2016   | E2        | 2016    |           |   |                 |  |  |
|                           | 3                                                   | EUR számlák 2016          | EU3       | 2016    | EUR       |   |                 |  |  |
|                           | 4                                                   | E-számlák 2016            | N4        | 2016    |           |   |                 |  |  |
|                           | 5                                                   | Folyamatos telj. sz. 2016 | F5        | 2016    |           |   |                 |  |  |
|                           | 6                                                   | Egysz_TESZT               | E6        | 2016    |           |   |                 |  |  |
|                           | 7                                                   | Normál teszt              | N7        | 2016    |           |   |                 |  |  |
|                           |                                                     |                           |           |         |           |   |                 |  |  |
|                           |                                                     |                           |           |         |           |   |                 |  |  |
|                           |                                                     |                           |           |         |           |   |                 |  |  |
|                           |                                                     |                           |           |         |           |   |                 |  |  |
|                           |                                                     |                           |           |         |           |   |                 |  |  |
|                           |                                                     |                           |           |         |           | = |                 |  |  |
|                           |                                                     |                           |           |         |           |   |                 |  |  |
|                           |                                                     |                           |           |         |           |   |                 |  |  |
|                           |                                                     |                           |           |         |           |   |                 |  |  |
|                           |                                                     |                           |           |         |           |   |                 |  |  |
|                           |                                                     |                           |           |         |           |   |                 |  |  |
| <b></b>                   |                                                     |                           |           |         |           | Ŧ |                 |  |  |

Megnyitáskor az Ismertetés lap látható.

A **Műveletek** részben átváltva a **Számlák törlése** műveletre, az ablakban láthatóvá válnak a létrehozott számlatömbök, ahol jelöléssel választható ki az a számlatömb, amelyikből törlést szándékozik a felhasználó indítani.

**Törlés** csak rendszergazdai joggal indítható. A más joggal indított törlést a program visszautasítja.

A Tételek törlése gomb hatására kétszeri figyelmeztetéssel visszalépési lehetőséget biztosít a program, majd a tényleges törés végrehajtása után a kijelölt számlatömb összes számlája véglegesen törlődik.